# かがわ医療情報ネットワーク K-MIX R 手順書

かがわ医療情報ネットワーク協議会

#### ● 全国に先駆け全県的に取り組んできた、「かがわ医療情報ネットワーク(K-MIX R)」とは、県内の医療関連施設(病院・診療所・ 調剤薬局・企業等)を情報ネットワークで繋ぎ、医療情報を相互に共有することで、質の高い医療サービスを実現する仕組み。

K-MIX R 概要

 地域連携クリティカルパス、遠隔読影システム、医療機関情報システム、K-MIX R BASICを含めた4つのシステム群の総称であり、 K-MIX Rポータルシステムにより各システムの連携を図ります。

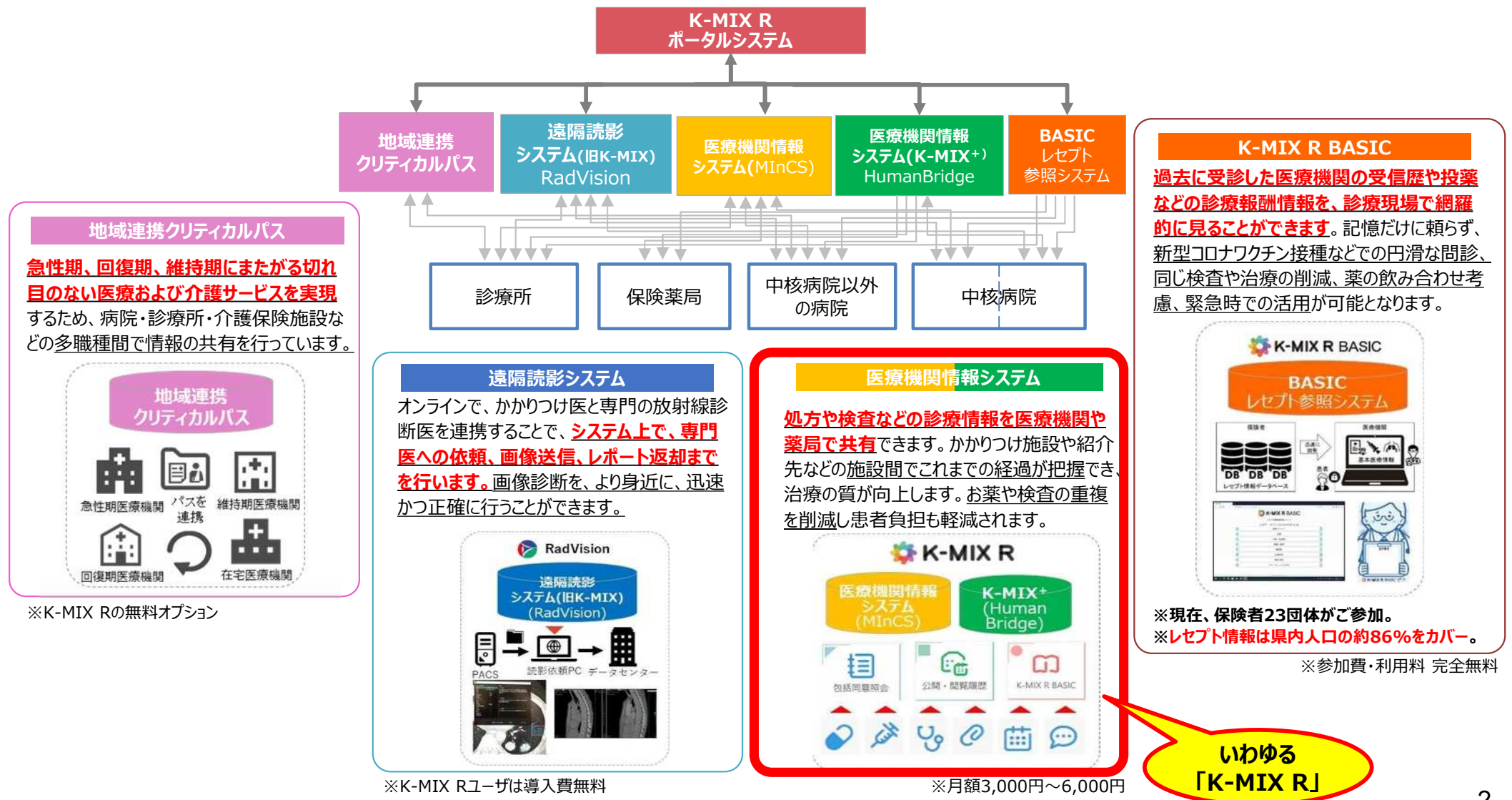

K-MIXRでは主に下記の機能が利用できます。

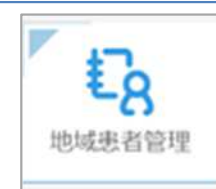

#### ①患者情報の共有

• 特定の施設間で診療情報を公開することに同意いただいた患者様の情報をK-MIX Rポータルサイト内で確認、 共有をすることが出来ます。

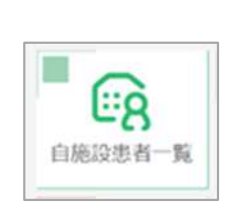

#### ②自施設の患者情報のアップロード(バックアップ)

電子カルテ(施設によってはレセコン)より、自施設の患者情報をK-MIX Rのセンターサーバーにアップロードすることで患者情報のバックアップとしてご利用いただけます。K-MIX Rから自施設の患者情報を閲覧できるため、災害で自院が被災した時やランサムウェアなどのサイバー攻撃を受けた場合でも継続して診療が行えます。また患者様の同意が得られれば、自施設の診療情報を他施設が閲覧することが可能ですが、閲覧範囲は患者様の同意をいただいた施設間となります。尚、各中核病院は災害時や救急時にセンターサーバーにアップロードされている患者情報を患者の同意なしで閲覧できます。

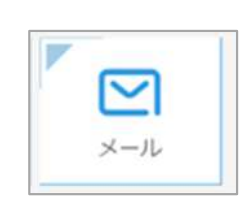

#### ③セキュアメール

• K-MIXR利用者内で一般的なメールと同等の機能、操作感でメールのやり取りが出来ます。(送受信・ファイル添付・メーリングリスト作成等)セキュリティ対策が優れているため機微な情報のやり取りにもご活用いただけます。

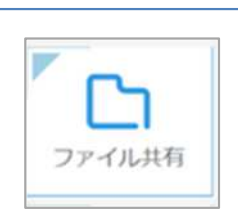

DEMON

STRATION

#### ④ファイル共有

• K-MIXR利用者内で画像や文書等のファイルの共有をすることが出来ます。ご利用する際はK-MIXRホーム ページから規定の様式を記入し、事務局へ申請をしていただく必要がございます。

#### デモ環境体験 【無料】

• K-MIXRをどのように操作し、どのような情報を閲覧できるのか、試し操作ができるよう、K-MIX RのHPに専用サイト を作成しております。実環境でご利用される前に、院内での練習や研修等に是非ご利用ください。

## 利用準備について

## ご用意いただくもの

- インターネット回線
- パソコン
- 協議会提供のクライアント証明書(ダウンロードURLについては6ページ参照)

動作保証環境(閲覧端末) Windows 10 32bit / 64bit、Windows 8.1 32bit / 64bit CPU 1.6 GHz 以上、2 コア 2GB RAM 以上 使用可能ディスク領域 30GB以上 ブラウザ Internet Explorer 11、Google Chrome (最新版)、Microsoft Edge(最新版)

動作保証環境(アップロード端末またはアップロード兼閲覧端末) Windows 10 64bit、Windows 8.1 64bit CPU 1.6 GHz 以上、2 コア 4GB RAM 以上 使用可能ディスク領域 30GB以上 ブラウザ Internet Explorer 11、Google Chrome (最新版)、Microsoft Edge(最新版) K-MIX R をご利用いただけるようになるまでの流れは以下の通りです。

- ① クライアント証明書のダウンロード
- 2 クライアント証明書のインポート
- ③ ログインおよびパスワード設定

作業時間の目安は15分程度でございます。

## ①クライアント証明書のダウンロード

手順① ブラウザでサイト <u>https://kmix-r.mincs.jp/download/</u>を開きます。(かがわ医療情報ネットワークK-MIX R 導入ツールのダウンロードへ移動します)

| G ~ +                               |                            | - 0 ×           |
|-------------------------------------|----------------------------|-----------------|
| ← ♥ ♦ https://kmix-r.mincs.jp/downl | pad/                       | S 771 :         |
| Googleについて ストア                      |                            | Gmail 画像 👪 ログイン |
|                                     | Google                     | e               |
|                                     |                            |                 |
|                                     | Google 検索 I'm Feeling Luck | icky            |

手順② クライアント証明書の発行ボタンをクリックします。 手順③ 対象OSに「Windows」を選択します。 手順④ お手元の事務局からの案内書類に記載されている施設ID を入力し証明書確認ボタンをクリックすると クライアント証明書がダウンロードされます。(ダウンロードした証明書は後ほど使いますのでダウンロー ドした場所を忘れないようにご注意ください)

以上でクライアント証明書のダウンロードは終了です。

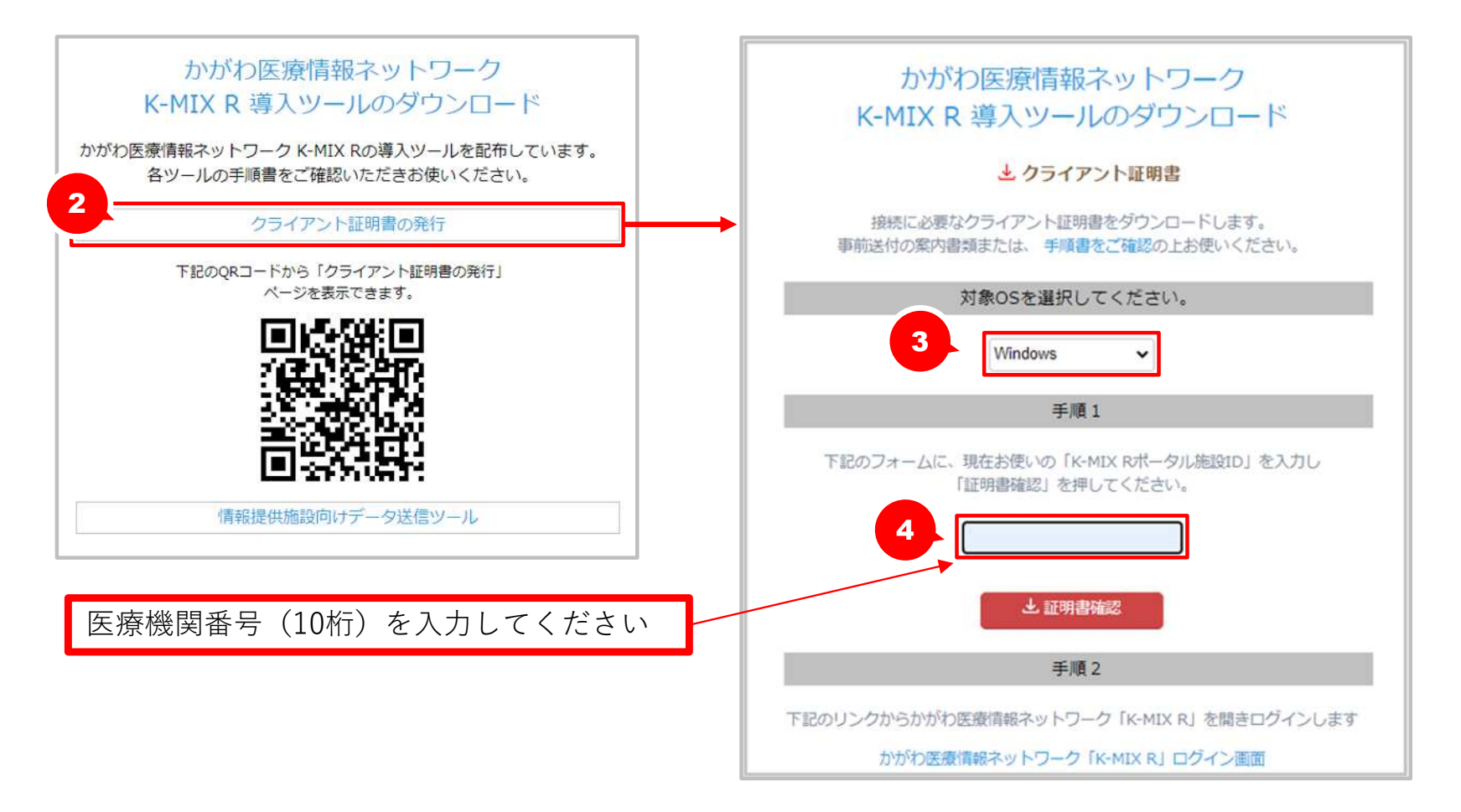

# ②クライアント証明書のインポート

#### 手順⑤ 手順④でダウンロードした証明書をダブルクリックします。

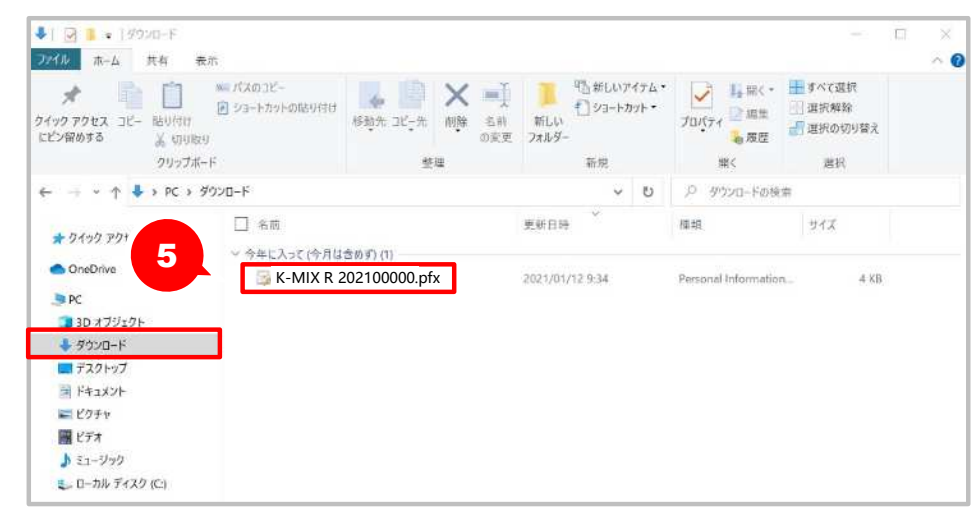

#### パスワードは下記を入力し、次へボタンをクリックしてください ※パスワードは事務局へお問い合わせください

#### 手順⑥ 画面に従い次へボタンをクリックし進めていきます。

| ← 愛 証明書のインポートウィザード                                                                                                    | ← ● 証明者のインポート ウィザード                                                                                                    | ← 夢 証明書のインパート ウィザード                                         |
|----------------------------------------------------------------------------------------------------|----------------------------------------------------------------------------------------------------|-------------------------------------------------------------|
| 証明書のインボートウィザードの開始<br>このウィザードでは、証明巻、証明巻信頼リスト、および証明巻失効リストをディスクから証明巻ストアにコピー<br>します。<br>証明機関によって発行された証明巻は、ユーザーIDを確認し、データを保護したり、またはセキュリティで保護<br>されたネットワーク操続を提供するための情報を含んでいます。証明巻ストアは、証明巻が保留されるシステ<br>ムンの領域です。<br>です。 | インボートする証明書ファイル<br>インボートするファイルを指定してください。<br>ファイル-&(F):<br>C+WInCSExeVaipWi-MIX R 20210108001.pfx 参照(R)<br>注意:次の形式を使うと 1 つのファイルに複数の延明書を保管できます:<br>Personal Information Exchange- PKCS #12 (.PFX,.P12)<br>Cryptographic Message Syntax Standard- PKCS #7 証明書 (.P78)<br>Microsoft シリアル化された証明書ストア (.SST) | を使える保護 と やえ い う く ん し か い か い か い か い か い か い か い か い か い か |
| 次へ(N) キャンセル                                                                                                    | 次へ(N) キャンセル                                                                                                    | 次へ(N) キャンセル                                                 |

## ②クライアント証明書のインポート

手順⑦ さらに画面に従い次へボタンをクリックし進め完了ボタンをクリックすると、「正しくインポートされました。」というメッセージが表示されますのでOKボタンをクリックしてください。

以上でクライアント証明書のインポートは終了です。

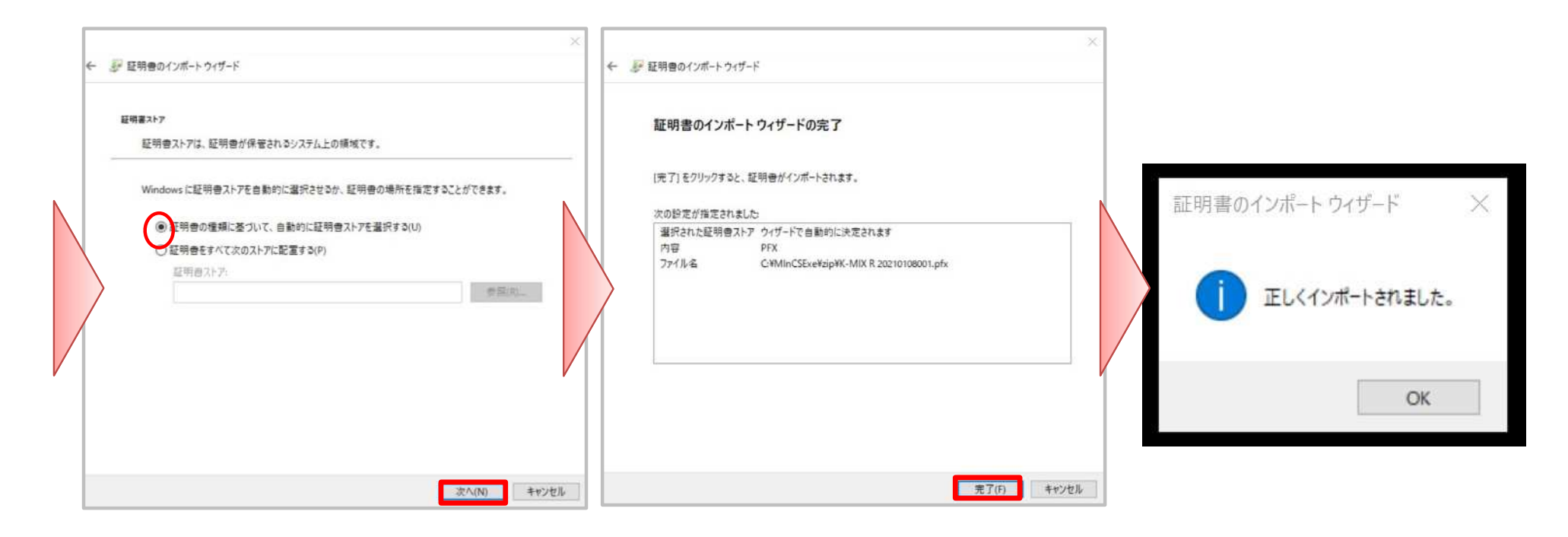

手順⑧ ブラウザでサイト <u>https://kmix-r.mincs.jp/portal/login</u> を開き、ログインページへ移動します。 (ログインページをお気に入りに登録すると便利です)

下図のように証明書の選択画面が表示されたら件名が「K-MIX R…」となっている証明書を選択しOKボタンをクリックしたください。

| G Google            | × +                                  |                |                        |   |    | - 0 ×   |
|---------------------|--------------------------------------|----------------|------------------------|---|----|---------|
| 8 C S https://kmix- | r.mincs.jp/portal/login              |                |                        |   |    | 8 77F : |
| Googleについて ストア      | 証明書の選択<br>kmix-r.mincs.jp:443 での認証に使 | 用する証明書を選択してくだる | έli                    | × | 画像 | ログイン    |
|                     | 件名                                   | 発行元            | シリアル番号                 |   |    |         |
|                     | K-MIX R 20210108001                  | MInCS-Lab-CA   | 6F000005AE533145640E21 |   |    |         |
|                     | 証明書情報                                |                | OK キャンセル               |   |    |         |

手順⑨ ユーザーIDとパスワードを入力しログインボタンをクリックします。 ※1 ユーザーIDは事務局からの案内書類に記載されています ※2 すでにK-MIX+をご利用中の方はK-MIX+のときと同じユーザーIDでご利用いただけます ※3 既にK-MIX+をご利用の方についてはパスワードに「Kmixr@2021」を入力してください ※4 新規お申し込みの方は案内書類に記載されたパスワードを入力してください)

| K-MIX R かがわ医療情報ネットワーク |                    | 9                    |               |                  |  |
|-----------------------|--------------------|----------------------|---------------|------------------|--|
| ユーザーID ユーザーID         | <b>パスワード</b> パスワード | ログイン                 |               |                  |  |
| ▶ ユーザーIDを忘れた方はこちら     | ▶ パスワードを忘れた方はこちら   | <b>1</b><br>地域患者管理   | ●<br>参加施設一覧   | <b>ビ</b><br>メール  |  |
| ☆ お知らせ                | *                  | (包括同意照会)             | ファイル共有        | <b>し</b><br>管理機能 |  |
|                       |                    | 6<br>自施設患者一覧         | 公開・開覧履歴       | 管理機能             |  |
|                       |                    | <b>う</b><br>遠隔読影システム | 地域連携 クリティカルパス | レセプト参照<br>システム   |  |
|                       |                    |                      |               |                  |  |
|                       |                    |                      |               |                  |  |
|                       |                    |                      |               |                  |  |

手順⑩ 初回ログイン後はパスワード再設定を求められますので「古いパスワード」「新しいパスワード」 「新しいパスワード(確認)」を入力し新しいパスワードを設定するボタンをクリックします。 ※1 ご自身で設定後のパスワードはシステム側で把握できませんのでご自身で管理をお願いします ※2 パスワードの有効期間は2ヶ月です

手順⑪ パスワード再設定後、パスワード照会で入力する秘密の質問を登録します。「秘密の質問」「質問の 答え」を入力し登録ボタンをクリックします。

以上でログインおよびパスワード設定は終了し、必要な設定は全て完了しました。(次ページ以降で患者情報の閲覧方法について説明します)

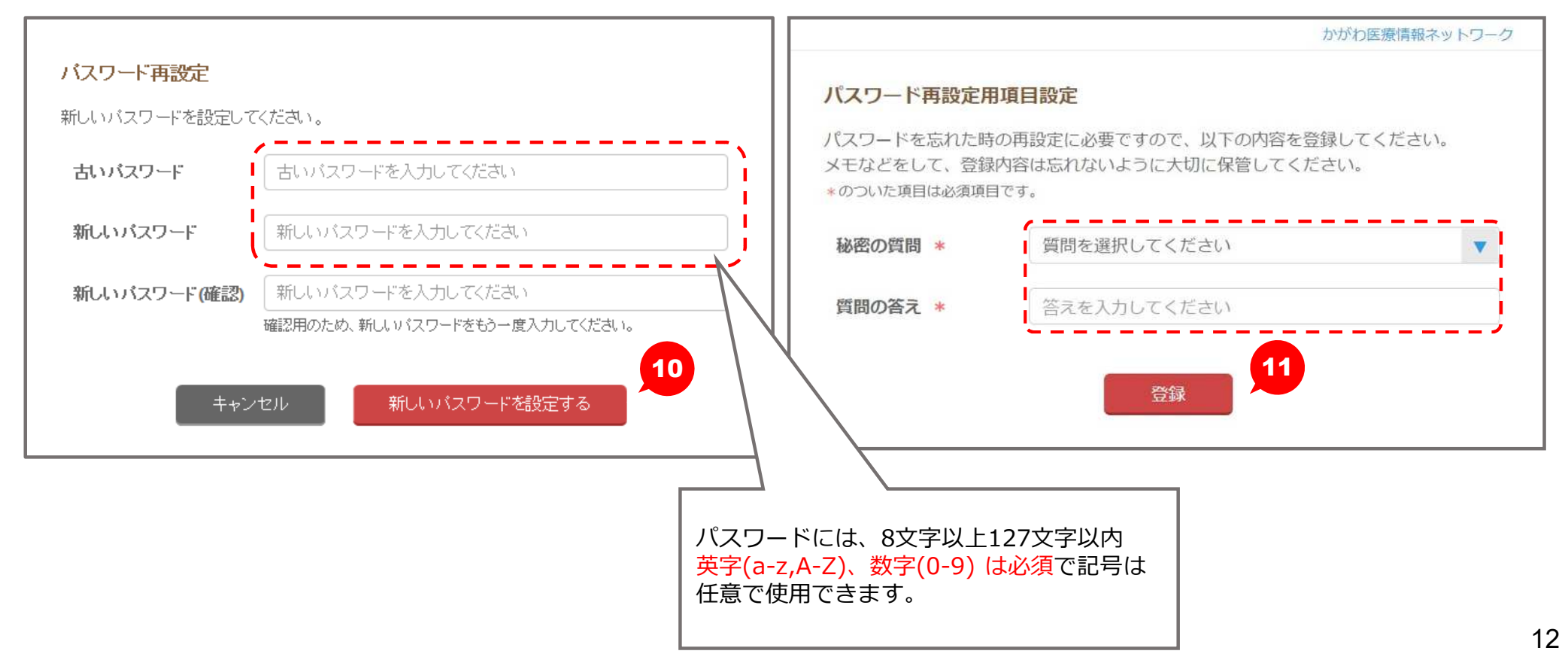

# ポータルシステムについて

## ポータルシステムについて 地域患者管理(ログイン・検索・閲覧) (1/4)

ポータルシステムURL:<u>https://kmix-r.mincs.jp/portal/login</u> ※閲覧するにはクライアント証明書を端末に入れておく必要があります。

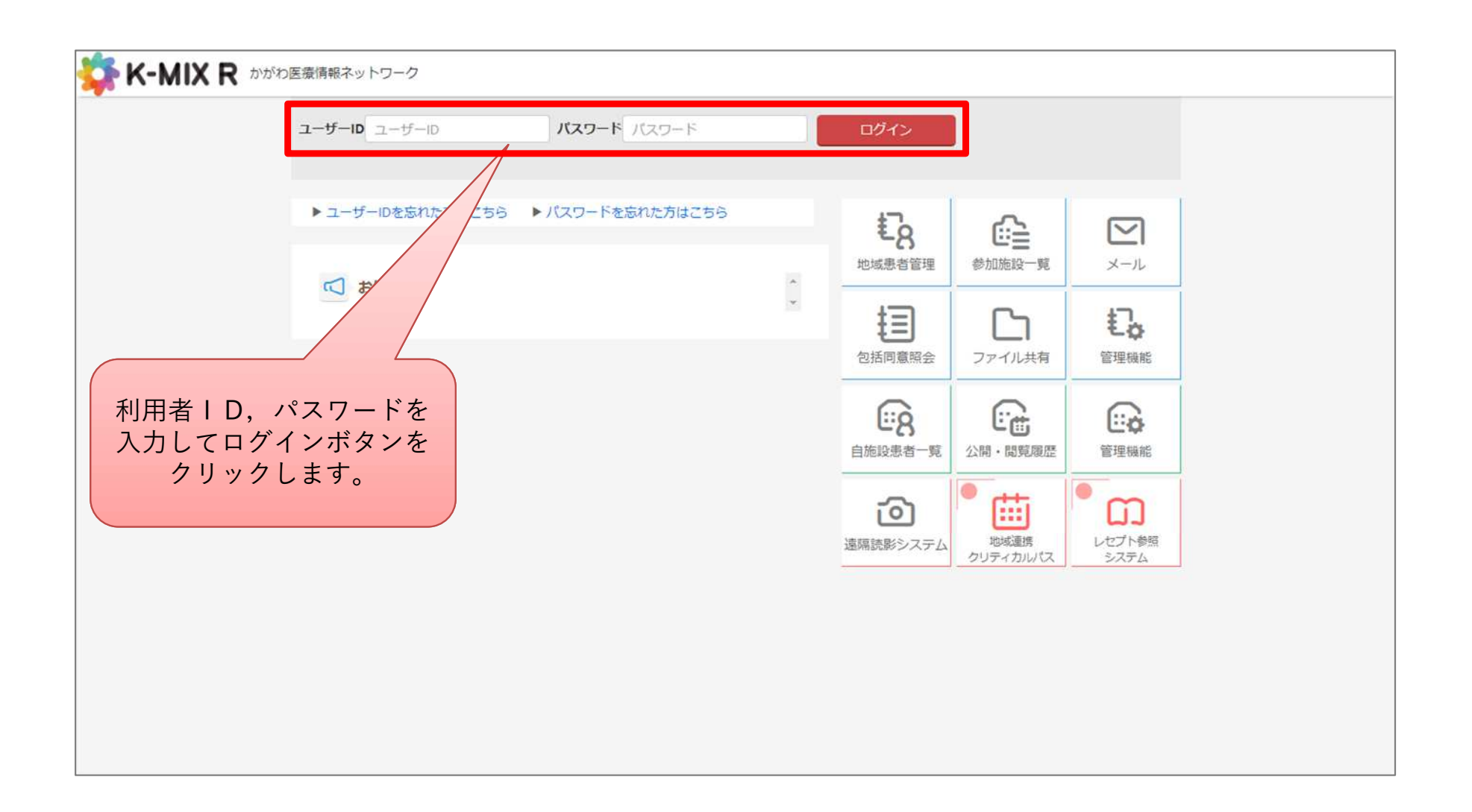

## ポータルシステムについて 地域患者管理(ログイン・検索・閲覧) (2/4)

- ログイン後、下図のポータル画面に遷移します。※K-MIX Rの入口です。
- ポータルサイトではメール機能やファイル共有機能を利用することが出来ます。
- 医療機関情報システムでは自施設の患者情報の管理・閲覧、同意公開が出来ます。
- 遠隔読影システム、クリティカルパス、K-MIX R BASICをご利用になるにはお申し込み が必要です。
- 利用可能な機能一覧を画面上部と右側にアイコンとして表示しています。
- メニューアイコンをクリックすることで各機能画面に遷移することが出来ます。

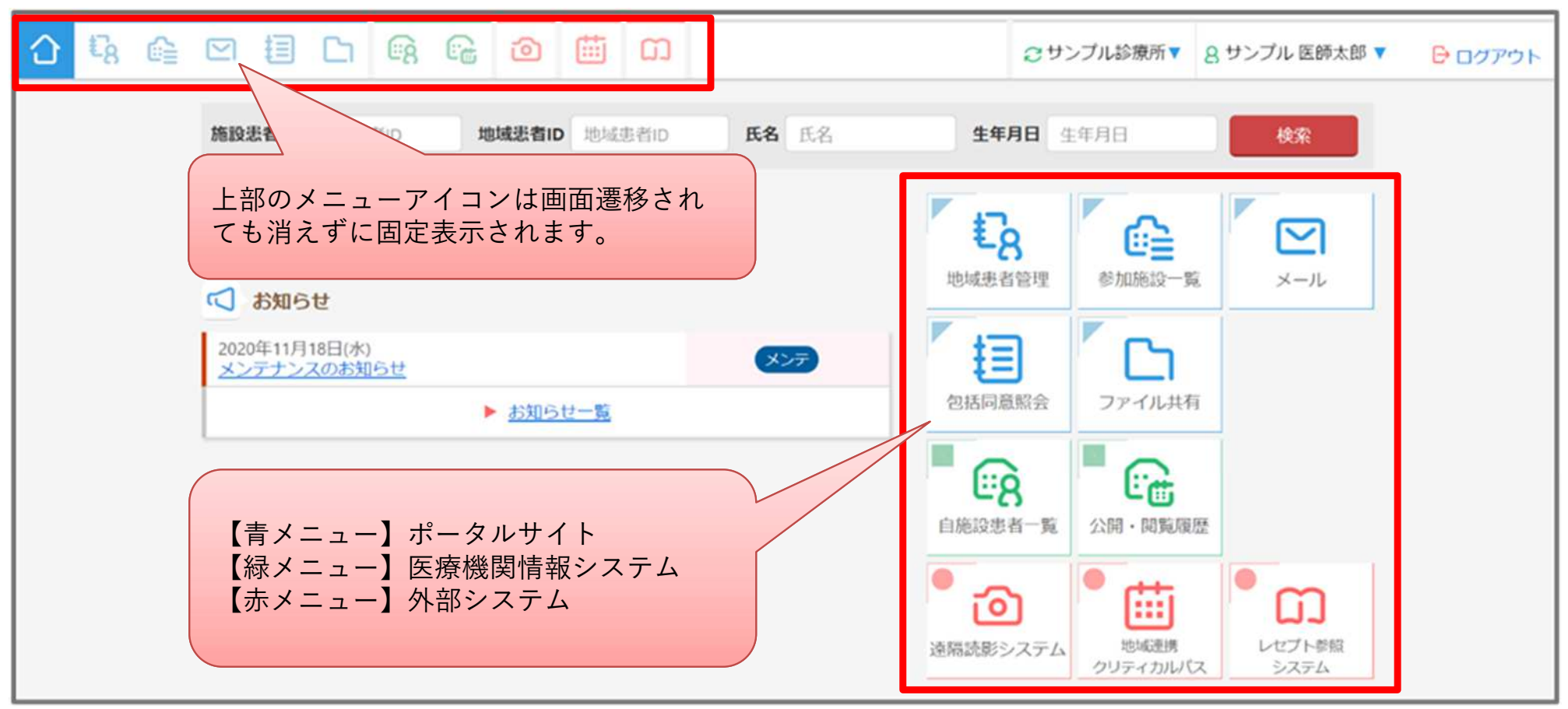

## ポータルシステムについて 地域患者管理(ログイン・検索・閲覧)(3/4)

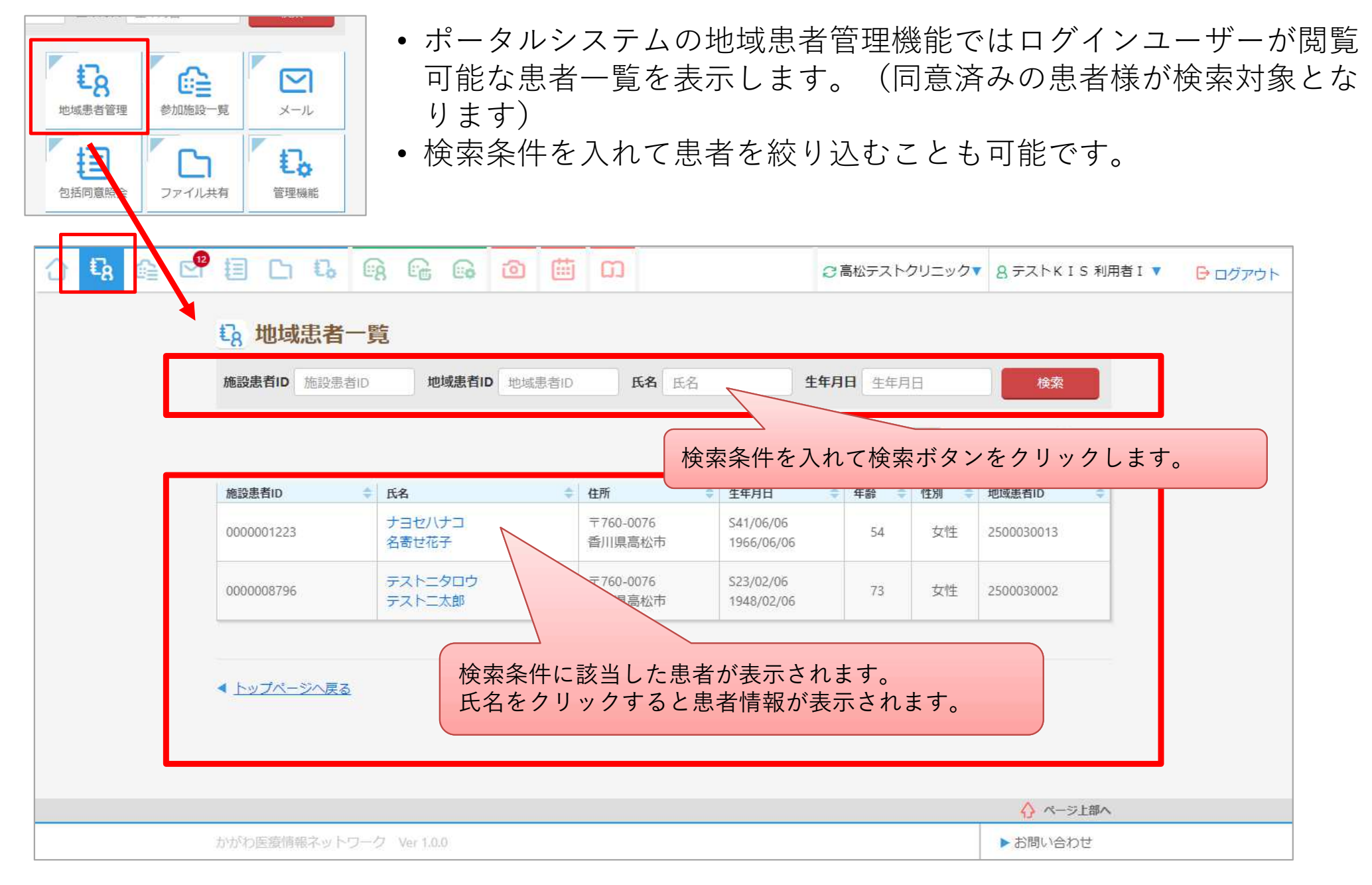

## ポータルシステムについて 地域患者管理(ログイン・検索・閲覧)(4/4)

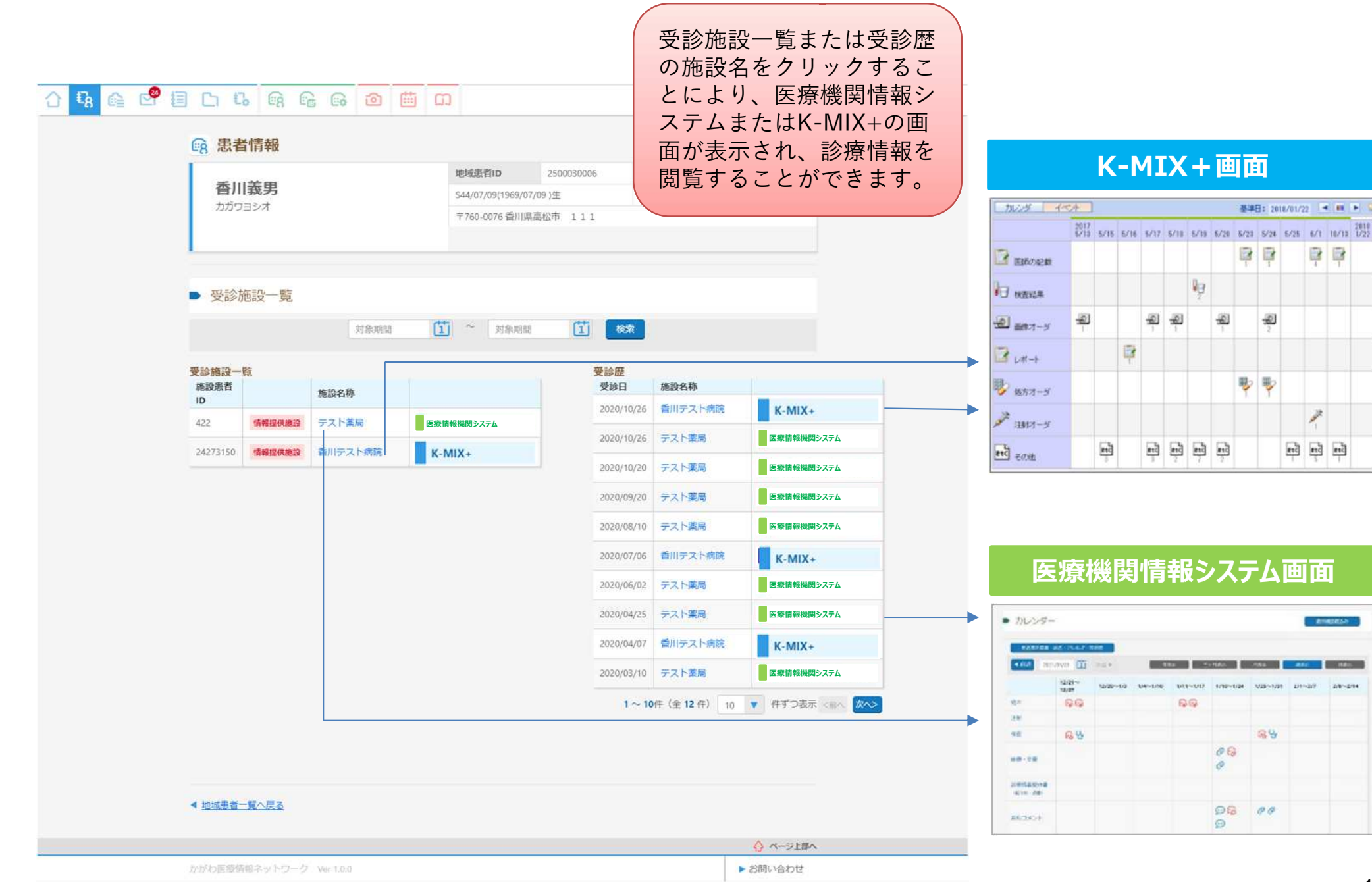

# ポータルシステムについて セキュアメール

| ・            ・            ・            ・            ・            ・            ・            ・            ・            ・            ・            ・            ・            ・            ・            ・            ・            ・            ・            ・            ・            ・            ・            ・            ・            ・            ・            ・            ・            ・            ・            ・            ・            ・            ・            ・            ・            ・            ・            ・            ・            ・            ・ |            | • K<br>• 本<br>• | -MIX的的ス的確 | R利用者内で<br>なメールと同<br>なメールとの<br>テムで構築し<br>なメールより<br>認をすること | 「セキュアメー<br>等の機能およて<br>違いは、通常の<br>たセキュリティ<br>も情報漏洩等の<br>も可能です。 | ル」が利<br>が操作感で<br>ロインター<br>の高いネ<br>ロセキュリ<br>(相手がメ | 用できます。<br>ご利用いた<br>ネットを利<br>・マトワーク<br>ティ対策が<br>ールを確認 | 。<br>だけます。<br> 用したメー<br>を利用して<br>ご優れている<br>!されたかど | ルのやり取りではなく<br>通信を行います。<br>メールとなります。<br>うか) |
|----------------------------------------------------------------------------------------------------|------------|-----------------|-----------|----------------------------------------------------------|---------------------------------------------------------------|--------------------------------------------------|------------------------------------------------------|---------------------------------------------------|--------------------------------------------|
| 合喙 @ 🛃 🗐 (                                                                                                    | 5 6        | À C             |           | 0                                                        |                                                               | ②香川テスト                                           | 病院▼ 8 香川                                             | テスト 医師 🔻                                          | ┣ ログアウト                                    |
| ビ メール                                                                                                    |            |                 |           |                                                          |                                                               |                                                  |                                                      |                                                   |                                            |
| ピメール作成                                                                                                    | 受信         | -11             |           |                                                          |                                                               |                                                  |                                                      |                                                   |                                            |
| ②更新    表示▼                                                                                                    | 4          | ‡名/差出           | 人/所属      | n<br>G                                                   |                                                               |                                                  |                                                      | 検索                                                |                                            |
| 受信トレイ                                                                                                    |            |                 |           |                                                          |                                                               |                                                  |                                                      |                                                   |                                            |
| 送信済み                                                                                                    | チェッ        | クしたコ            | 頁目を       | 既読にする                                                    | ▼ 第7 1~                                                       | ·2件(全2件                                          | ) 10 🔻 f                                             | キずつ表示 <前へ                                         | 次~>                                        |
| 下書き                                                                                                    |            | 状態              | 添付        | 差出人                                                      | 所属                                                            | ¢                                                | 件名                                                   | ÷ E                                               | 時 👻                                        |
| ゴミ箱                                                                                                    | 0          | 既               |           | 事務局太郎                                                    | 香川テスト病院                                                       |                                                  | 先生へ                                                  | 2020/1                                            | 1/05                                       |
| メーリングリスト                                                                                                    |            |                 |           |                                                          |                                                               |                                                  |                                                      | 16:17                                             |                                            |
| 定型文管理                                                                                                    |            | 未               |           | 事務局太郎                                                    | かがわテスト医療情                                                     | 青報 <mark>事務</mark> 局                             | 先生へ                                                  | 2020/1                                            | 11/05                                      |
| フォルダー覧(作成)                                                                                                    | _          |                 |           |                                                          |                                                               |                                                  |                                                      |                                                   |                                            |
|                                                                                                    | < <u>b</u> | ップペー            | ジへ戻る      | <u>5</u>                                                 |                                                               |                                                  |                                                      |                                                   |                                            |

# ポータルシステムについて ファイル共有

| ・          ・          ・          ・          ・          ・          ・          ・          ・          ・          ・          ・          ・          ・          ・          ・          ・          ・          ・          ・ <th><ul> <li>K-MIXR利用者内<sup>-</sup></li> <li>グループ内へ会報<br/>行えます。</li> <li>共有ファイル内の</li> <li>ご利用の場合はホ<br/>せください。</li> </ul></th> <th>で「ファイル共有」<br/>や報告書等の情報<br/>閲覧とダウンロー<br/>ームページから所</th> <th>」が利用<br/>発信とし<br/>ドが可能<br/>定の様う</th> <th>]できます。<br/>してファイ<br/>能です。<br/><mark>式で事務局</mark></th> <th>ルの配信を<br/>までお知ら</th> | <ul> <li>K-MIXR利用者内<sup>-</sup></li> <li>グループ内へ会報<br/>行えます。</li> <li>共有ファイル内の</li> <li>ご利用の場合はホ<br/>せください。</li> </ul> | で「ファイル共有」<br>や報告書等の情報<br>閲覧とダウンロー<br>ームページから所 | 」が利用<br>発信とし<br>ドが可能<br>定の様う | ]できます。<br>してファイ<br>能です。<br><mark>式で事務局</mark> | ルの配信を<br>までお知ら |
|----------------------------------------------------------------------------------------------------|----------------------------------------------------------------------------------------------------|-----------------------------------------------|------------------------------|-----------------------------------------------|----------------|
| △ 県 産 座 種 🗅 🔒 😡                                                                                                    | 🔓 🔒 🙋 🛗 📖                                                                                                    | ○確認用                                          | フリニック▼ 8ヶ                    | ーアイエス 確認用 🔻                                   | ⊖ ログアウト        |
| <ul> <li>ファイル共有</li> <li>フォルダー覧</li> <li>フォルダ作成</li> </ul>                                                                                                    | フォルダー覧<br>フォルダ名/コメント検索<br>チェックした項目を 削除する ▼<br>○ フォルダ名<br>○ Myフォルダ                                                     | 実行 1~1件(全1件) 20 ▼<br>マント                      | 件ずつ表示 <                      | <b>検索</b><br>部へ、次へ><br>設定                     |                |
|                                                                                                    | 医師会フォルダ                                                                                                    | 医師会フォルダ                                       | 送受信履歴                        | 名称<br>変更                                      |                |
|                                                                                                    | <ul> <li>トップページへ戻る</li> </ul>                                                                                         |                                               |                              | ページ上部へ                                        |                |
| かがわ医療情報ネットワーク                                                                                                    | Ver 1.0.0                                                                                                    |                                               | ■お問                          | 肌合わせ                                          |                |

## ファイル共有利用申請書について

- 共有フォルダを利用したい場合、システム管理者(事務局)にトップのフォルダ作成を 依頼する必要がありますので、下記要領で事務局に依頼してください。
- 新たに共有フォルダを作成依頼したい場合は、
   「様式第8-1号 共有フォルダ作成申請書」に必要事項を記載して事務局に依頼します。
- ファイル共有を停止したい場合は、「様式第8-2
   号:共有フォルダ削除申請書」に必要事項を記載して事務局に依頼します。

#### 様式第8-1号:共有フォルダ作成申請書【記入例】

かがわ医療情報ネットワーク協議会事務局 御中

私は、かがの医療情報ネットワーク (K-MIX R) のフライル共有ワービスにおいて、下記のとおり共有フォルダの作成を申請い たします。

| 申請日             |         | 202          | 21/4/1        |              |
|-----------------|---------|--------------|---------------|--------------|
| ファイル共有<br>管理施設名 |         | K-MIX        | R 診療所         |              |
| 申請者名            |         | 香            | 日太郎           |              |
|                 | 電話番号    | 087-823-1121 | FAX番号         | 087-883-0202 |
| 理船先             | メールアドレス | ł            | agawa@kmix-r. | jp           |
| 作成フォルダ<br>名称    |         | 00勉          | 強会資料          |              |

※同じ名称のフォルダが存在した場合は変更をお願いします。

#### 共有メンバーは、K-MIX Rユーザアカウントをお持ちの方に限ります。

| メンバー | 氏名    | 所属施設        | 管理者 |
|------|-------|-------------|-----|
| 1    | 香川 太郎 | K-MIX R 診療所 | V   |
| 2    | 小豆一郎  | 小豆クリニック     |     |
| 3    | 讃岐 和子 | 讚岐総合病院      |     |
| 4    |       |             |     |
| 5    |       |             |     |
| 6    |       |             |     |
| 7    |       |             |     |
| 8    |       |             |     |
| 9    |       |             |     |
| 10   |       |             |     |

フォルダ作成後、メンバーの追加・剤除は管理者にて実施可能です。

11名以上のメンバーを指定する場合、管理者にてお願いします。

※入力済みのexcelファイルをメールでご送付ください。【送信先】office@kmix-r.jp

☆K・MIX R かがわ医療情報ネットワーク協議会事務局 〒750-0011 香川県高松市浜ノ町73番4号 TEL:087-823-1121 FAX:087-883-0202 メール:info@kmix-r.jp

事務局利用欄【作業実施記録】

# 同意書取得から患者情報の閲覧方法

## 同意書取得から患者情報の閲覧方法 ①患者情報の共有:特定の施設間で患者情報の共有ができます

<u>K-MIXRでは患者様に包括同意を得て、特定の施設間(病院・クリニック・調剤</u> <u>薬局など)の情報が双方向で閲覧可能になります</u>。閲覧可能となるのは、同意 患者のみとなります。

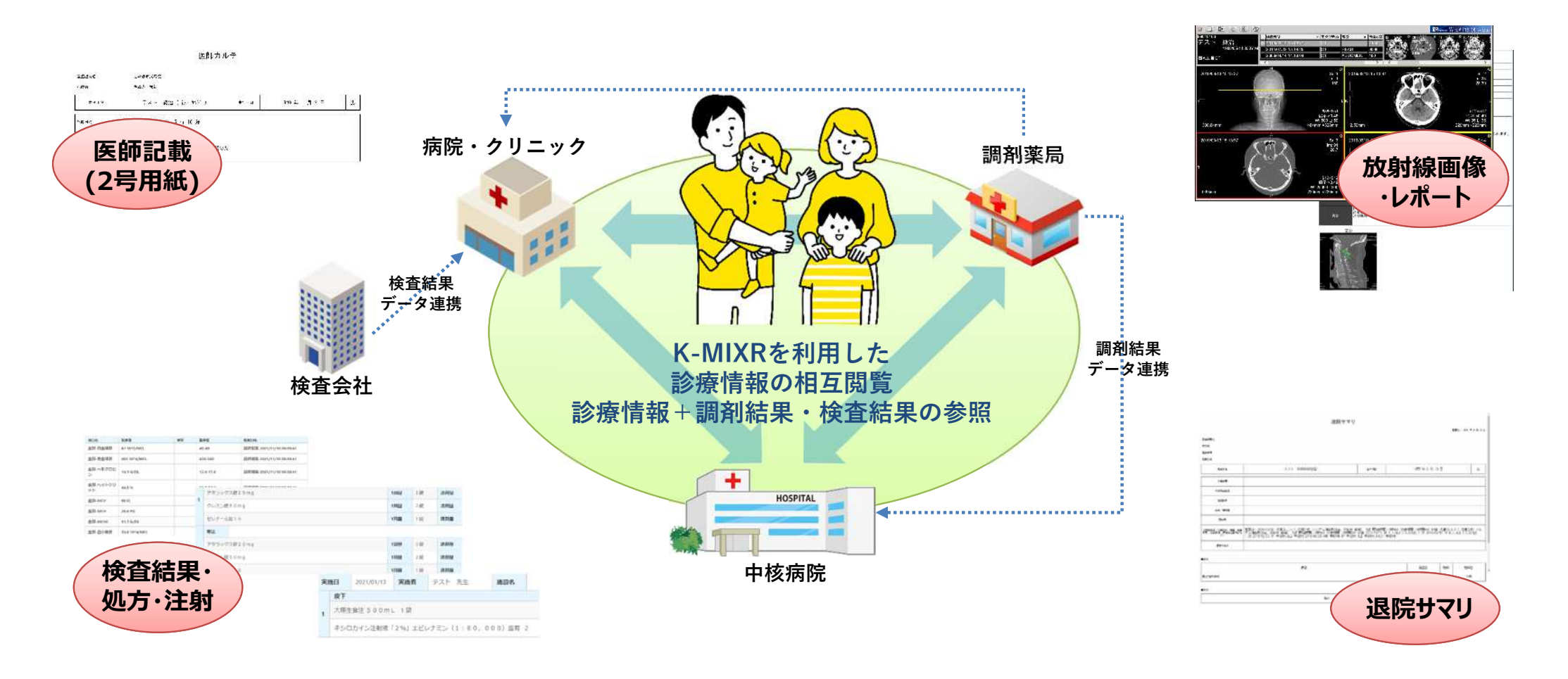

## 同意書取得から患者情報の閲覧方法 ②患者情報の共有:他施設の公開患者情報を閲覧するには

他施設の患者情報を閲覧するまでの流れ

- K-MIXRのホームページ(https://kmix-r.jp/)からパンフレットや同意書(様式6患者同意書)を ダウンロードします。
- ② 患者様へ情報公開について、パンフレットを活用して説明し、同意を得ます。

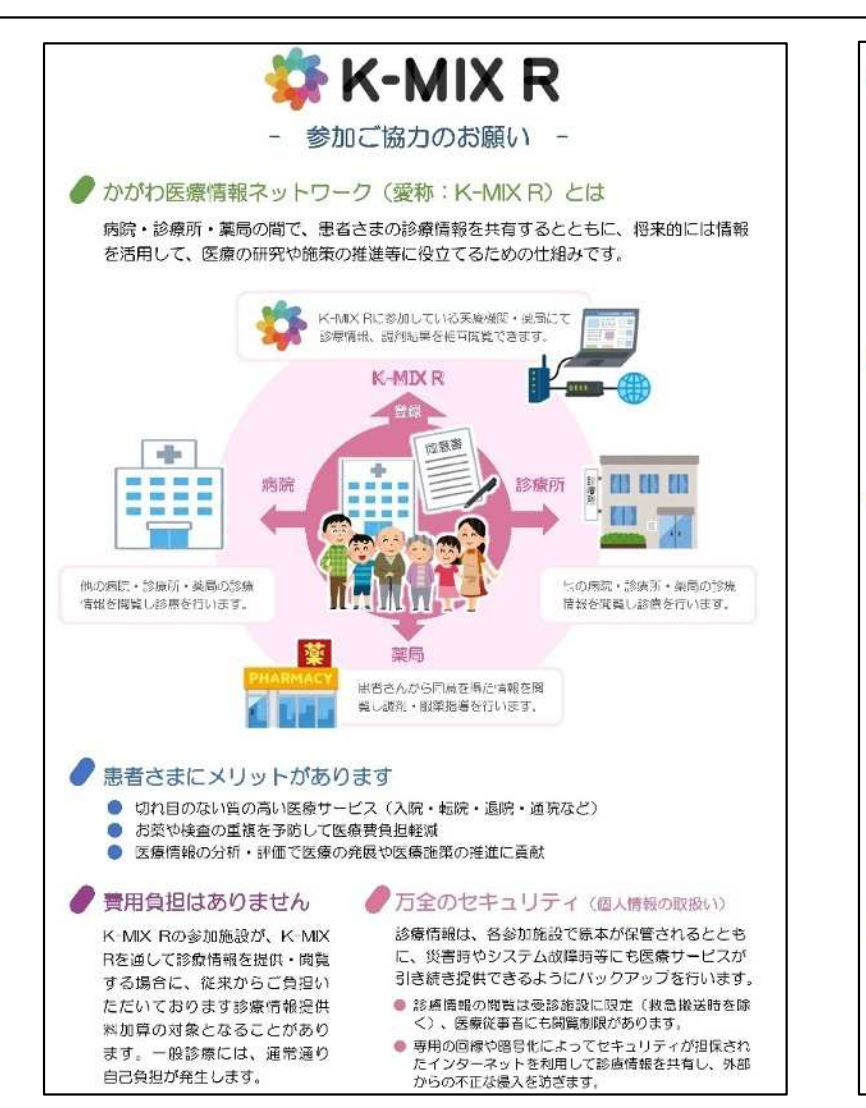

#### ご参加いただける場合

目的・意義・安全確保など納得されましたら、「患者同意書」にご署名をお願いします。 やめたい場合(一時的や一部参加施設も含む)は、いつでもやめることができます。

やめる場合は「患者情報利用停止届出書」に必要事項を記入してご提出をお願いします。利 用停止後の情報提供や参照等はできなくなりますが、災害防等に備えバックアップを目的と してK-MIX Rのデータベースに患者さまの情報を保管いたします。なお、K-MIX Rのデータ ベースからも個人情報の削除を希望される場合は、事務局へお申し出ください。もし、参加 されなかった場合や、途中で参加をやめた場合であっても、引き続き医療機関で受診される 上で、患者さまに不利益が生じるものではありません。

#### 免責事項

K-MIX Rに関する設備の保守のため、K-MIX Rが一時的に停止することがあります。停止の 予定については、K-MIX R参加施設に別途内知致します。参加施設の返会や設定状況等によ り、同意をいただいてもすぐに情報連携できない場合があります。

#### 診療情報を開示・閲覧している参加施設の確認

K-MIX Rをとおして思者さまの診療情報を共有している施設等につきましては、受診施設を とおして協議会事務局へご請求いただければ、確認することが可能です。

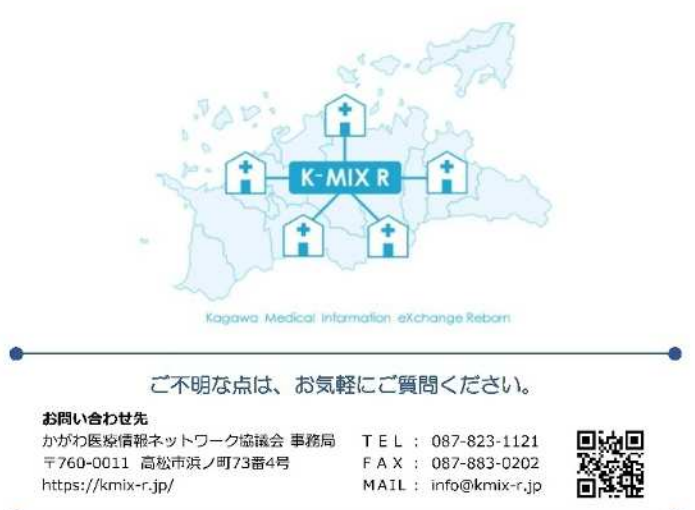

## 同意書取得から患者情報の閲覧方法 ③患者情報の共有:他施設の公開患者情報を閲覧するには

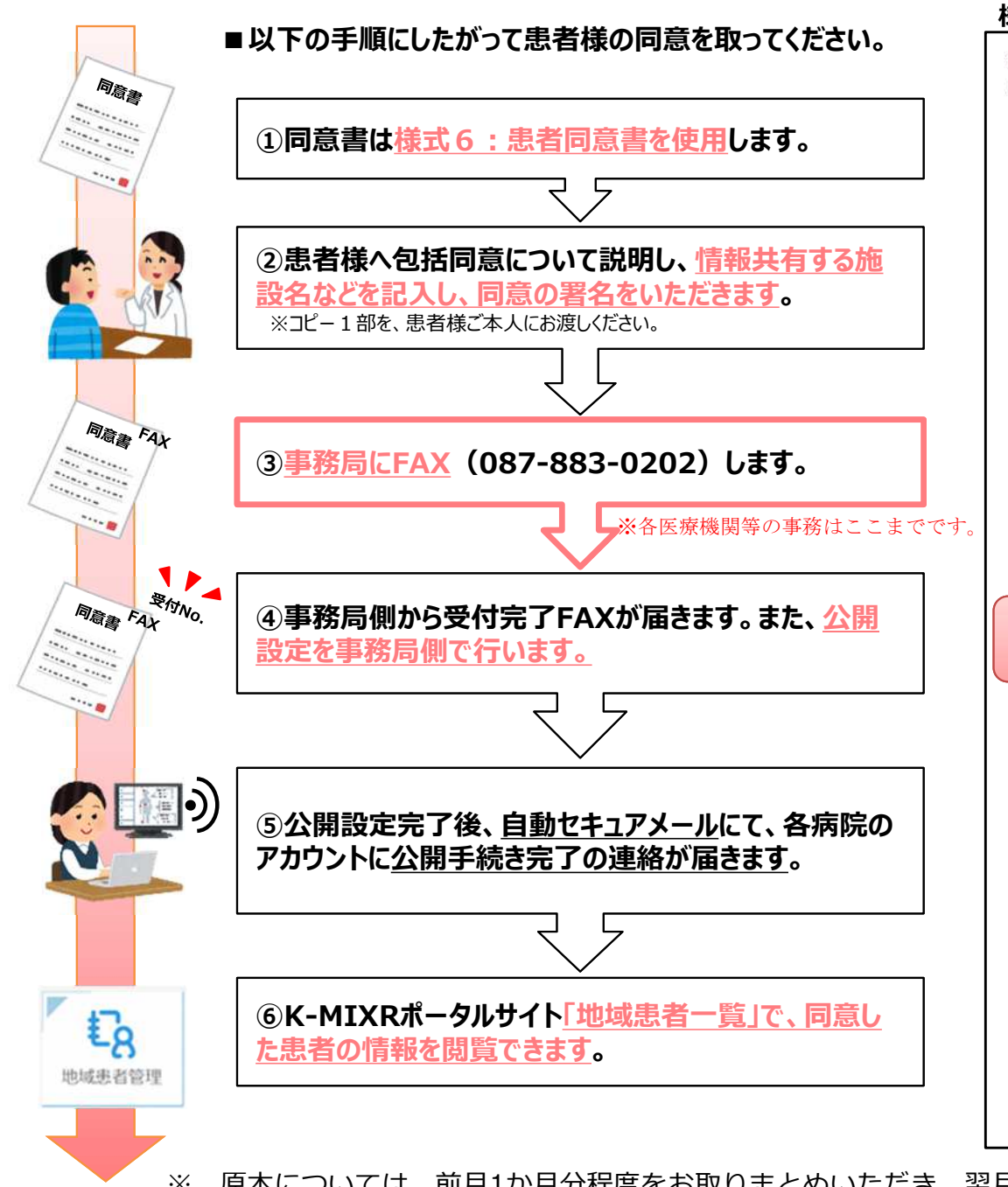

## 様式6:患者同意書

| 記入日                                                                                                    |                                                                                                    | 2                                                                                                    | 021/3/22                                                                                                    |                                                                                                    |                                                                                |
|----------------------------------------------------------------------------------------------------|----------------------------------------------------------------------------------------------------|----------------------------------------------------------------------------------------------------|----------------------------------------------------------------------------------------------------|----------------------------------------------------------------------------------------------------|--------------------------------------------------------------------------------|
| 施設名                                                                                                    | 2                                                                                                    | K-M                                                                                                    | IX R 診療所                                                                                                    |                                                                                                    |                                                                                |
| 說明責任者名                                                                                                    | 2                                                                                                    |                                                                                                    | 香川 太郎                                                                                                    |                                                                                                    |                                                                                |
| 最者への説明者名                                                                                                    |                                                                                                    |                                                                                                    |                                                                                                    | 説明責任者と同じ                                                                                                    |                                                                                |
| 電話番号                                                                                                    | 087-823-                                                                                                    | 1121                                                                                                    | FAX番号                                                                                                    | 087-88                                                                                                    | 3-0202                                                                         |
|                                                                                                    | (フリカナ) <mark>タカマツ ジロウ</mark>                                                                                                    |                                                                                                    | 20-20-20                                                                                                    |                                                                                                    |                                                                                |
| 思者氏名<br>(自客でなく(も可)                                                                                                    | 高松 次郎                                                                                                    |                                                                                                    |                                                                                                    |                                                                                                    |                                                                                |
| 性別                                                                                                    | (男・女                                                                                                    | 生年月日                                                                                                    |                                                                                                    | 1975年3月1日                                                                                                    | a l                                                                            |
| 郵便番号                                                                                                    | 760-0011                                                                                                    |                                                                                                    | 9                                                                                                    |                                                                                                    |                                                                                |
| 住所                                                                                                    | 香川県高松市浜ノ町73番                                                                                                    | 4号                                                                                                    |                                                                                                    |                                                                                                    |                                                                                |
| <b>a</b> sta⊖                                                                                                    | 087-823-1121                                                                                                    | 携带番号                                                                                                    |                                                                                                    | 087-883-020                                                                                                    | 12                                                                             |
|                                                                                                    | 参加施設名                                                                                                    | 思者ID                                                                                                    | 所在市町村                                                                                                    | 電話番号                                                                                                    | FAX番号                                                                          |
|                                                                                                    |                                                                                                    |                                                                                                    | and the second second second second second second second second second second second second second second second | A CANAL CONTRACTOR OF A CANAL CONTRACTOR OF A CANAL CONTRACTOR OF A CANAL CONTRACTOR OF A CANAL CONTRACTOR OF A | 10000                                                                          |
| 1 (白施設)                                                                                                    | 同上                                                                                                    | 98765432                                                                                                    | 同上                                                                                                    | 同上                                                                                                    | 同上                                                                             |
| 1(白施設)<br>2                                                                                                    | 同上<br>K-MIX R 病院                                                                                                    | 9 <mark>8765432</mark>                                                                                                    | 同上                                                                                                    | 同上<br>087-823-1121                                                                                              | 同上<br>087-883-0202                                                             |
| 1 (白施設)<br>2<br>3<br><b>報共有</b><br>(-MIXR(こ                                                                                                    | 同上<br>K-MIX R 病院<br>る施設名など<br>参加し、かつ、患                                                                                                    | 98765432<br><b> を記入し</b><br>者様が実際(                                                                                                    | 同上<br>高松市<br>ます。<br>ご受診して                                                                                        | <sup>同上</sup><br>087-823-1121<br>ている施設に                                                                         | <sub>同上</sub><br>087-883-0202<br>限ります。                                         |
| 1 (白施設)<br>2<br>3<br><b>報共有す</b><br>く-MIXR(こ)<br>電産(ご記入欄)<br>同音日                                                                                                    | 同上<br>K-MIX R 病院<br>る施設名など<br>参加し、かつ、患:                                                                                                    | 98765432<br><b>を記入し</b><br>者様が実際(<br>の<br>の<br>の<br>の<br>の<br>の<br>の<br>の<br>の<br>の<br>の<br>の<br>の                                                                                                    | 同上<br>高松市<br>ます。<br>こ受診して                                                                                        | <sup>同⊥</sup><br>087-823-1121<br>ている施設に                                                                         | <sub>同上</sub><br>087-883-0202<br>限ります。                                         |
| 1 (白施設)<br>2<br>3<br><b>報共有す</b><br>(-MIXR(こ<br>(高雄ご記入欄))<br>同意日<br>同意者氏名                                                                                                    | 同上<br>K-MIX R 病院<br>る施設名など<br>参加し、かつ、患:<br>西西 2021 年 3                                                                                                    | 98765432<br><b>*を記入し</b><br>者様が実際(<br>月 22 日<br><i>決野</i>                                                                                                    | 同上<br>高松市<br>です。<br>で受診して                                                                                        | 同⊥<br>087-823-1121<br>ている施設に<br><sup>続柄</sup>                                                                   | 同上<br>087-883-0202<br>限ります。                                                    |
| 1 (白施設)<br>2<br>3<br><b>報共有す</b><br>(-MIXR(こ)<br>関連様ご記入欄》<br>同意日<br>同意者氏名<br>-<br>                                                                                                    | 同上<br>K-MIX R 病院<br>る施設名など<br>参加し、かつ、患<br>電型 2021 年 3<br>(本)・((新者)) (多本)<br>(本) ((新者)) (8)                                                                             | 98765432<br><b>*を記入し</b><br>者様が実際(<br>月 22 日<br><i>次部</i><br>2-932-1121                                                                                                    | 同上<br>高松市<br>です。<br>ご受診して<br>※自著                                                                                 | 同⊥<br>087-823-1121<br>ている施設に<br><sup>続柄</sup>                                                                   | 同上<br>087-883-0202<br>限ります。<br>本人                                              |
| 1 (白施設)<br>2<br>3<br><b>報共有す</b><br>(-MIXR(こ<br>電磁(こ記入欄))<br>同意日<br>同意日<br>回意名氏名<br>連絡先                                                                                                    | 同上<br>K-MIX R 病院<br>る施設名など<br>参加し、かつ、患:                                                                                                    | 98765432<br><b>*を記入しま</b><br>者様が実際(<br><i>水部</i><br>7-823-1121                                                                                                    | 同上<br>高松市<br>受診して<br>※自著                                                                                         | 同⊥<br>087-823-1121<br>ている施設に<br><sup>統柄</sup>                                                                   | <sub>同上</sub><br>087-883-0202<br>限ります。<br>本人                                   |
| 1 (白施設)<br>2<br>3<br><b>報共有す</b><br>く-MIXR(こ<br>度基様ご記入耀》)<br>同意日<br>同意者氏名<br>連絡先<br>速宿:本人の資名)<br>て 締柄、代語者の                                                                                                    | 同上<br>K-MIX R 病院<br>る施設名など<br>参加し、かつ、患。<br>で酒 2021 年 3<br>(本人)代病者) 。多本<br>(金病冊)・感味毎日、08<br>「私願収場合は、「広商者の下は<br>家志毎日(根茶番号)の8                                             | 98765432<br><b> を記入しき</b><br>者様が実際(<br>月 22 日<br><i> え 部</i><br>7-823-1121<br>福氏で参照していた                                                                                                    | 同上<br>高松市<br>受診して<br>※自著                                                                                         | 同上<br>087-823-1121<br>ている施設に<br>続柄<br>むス順のの患者氏。                                                                 | 同上<br>087-883-0202<br>限ります。<br>本人                                              |
| 1 (白施設)<br>2<br>3<br><b>報共有す</b><br>(-MIXR(こ)<br>(高度日<br>同意日<br>回意者氏名<br>運絡先<br>まるこ本人の考入)<br>て、統柄、代語者の                                                                                                    | 同上<br>K-MIX R 病院<br>る施設名など<br>参加し、かつ、患:<br>西西 2021 年 3<br>(本人・代語者) 。 また<br>(金病語)・透明語号( (秋語音) 108<br>(本語者) (秋語音) 108                                                    | 98765432<br><b>*を記入し</b><br>者様が実際()<br>月 22 日<br><i>決評</i><br>7-823-1121<br>諸氏なき合い、<br>たい、                                                                                                    | 同上<br>高松市<br>でで ((家省様の)                                                                                          | 同上<br>087-823-1121<br>ている施設に<br>統納<br>記入欄のの患者長?                                                                 | 同上<br>087-883-0202<br>限ります。<br>本人                                              |
| 1 (白施設)<br>2<br>3<br><b>報共有す</b><br>(-MIXR(こ)<br>(二番様ご記入畑)<br>同意日<br>同意者氏名<br>運絡先<br>速格た<br>読者に本人の著名)<br>て、統柄、代語者の<br>見意をられた施設格<br>ドームが                                                                                                    | 同上<br>K-MIX R 病院<br>る施設名など<br>参加し、かつ、患<br>参加し、かつ、患<br>(金話高子・選用新子) 08<br>7(私)時の場合は、「広西香戸」、<br>電話曲号(供売番号) 52<br>(本)                                                      | 98765432<br><b>*を記入しま</b><br>者様が実際(<br>7<br>22 日<br>次部<br>7-823-1121<br>福祉スが着れいいた                                                                                                    | 同上<br>高松市<br>です。<br>で受診して<br>※自著                                                                                 | 同上<br>087-823-1121<br>ている施設に<br>続柄<br>意入欄のの思言法。                                                                 | 同上<br>087-883-0202<br>限ります。<br>本人                                              |
| 1 (白施設)<br>2<br>3<br><b>報共有す</b><br>(-MIXR(こ)<br>関連様ご記入欄》<br>同意日<br>同意者氏名<br>連絡先<br>返着に本人の考えが<br>こ、統領、代話者のの<br>読をとられた施設権<br>比-12<br>(信先)<br>(句書)                                                                                                    | 同上<br>K-MIX R 病院<br>る施設名など<br>参加し、かつ、患:<br>2021 年 3<br>(本)・代斯者) 。 (本<br>(金炳祥)・武林祥寺) 08<br>7和(御ひ場合は、「(小者の下)、<br>電話者「(供売者号) (28<br>7和(御ひ場合は、「(小者の下)、<br>中)<br>手同音(1)(26) | 98765432<br><b>*を記入し</b><br>者様が実際(<br>月 22 日<br><i>次部</i><br>7-823-1121<br>諸長が書名してい<br>時代ださい。                                                                                                    | 同上<br>高松市<br>天 <b>す。</b><br>受診して<br>※自著                                                                          | 同上<br>087-823-1121<br>ている施設に                                                                                    | 同上<br>087-883-0202<br>限ります。<br>本人<br>加不愛。」。本に、例                                |
| 1 (白施設)<br>2<br>3<br><b>報共有す</b><br>(-MIXR(こ)<br>(一MIXR(こ)<br>(日本)<br>(日本)<br>( | 同上<br>K-MIX R 病院<br>る施設名など<br>参加し、かつ、患。<br>意意 2021 年 3<br>(本人・代末者) 。 多本<br>(金話第一) . 第年無号) 08<br>四時の場合に、「読者四代」<br>電話番号(快売番号) たき<br>和目の意(診療                              | 98765432<br><b>法部に</b><br>を記入しま<br>者様が実際(<br>するなが実際(<br>本部で実際)<br>本部で実際(<br>本部で実際)<br>でので、<br>本部で実際(<br>本部で実際)<br>でので、<br>本部でする<br>本部でする<br>本部でする<br>本部でする<br>本部でする<br>本部でする<br>本部でする<br>本部でする<br>本部でする<br>本部でする<br>本部でする<br>本部でする<br>本部でする<br>本部でする<br>本部でする<br>本部でする<br>本部でする<br>本部でする<br>本部でする<br>本部でする<br>本部でする<br>本語でので、<br>本語でので、<br>本語でのでので、<br>本語でので、<br>本語でのでので、<br>本語でので、<br>本語でのでので、<br>本語でので、<br>本語でのでので、<br>本語でのでので、<br>本語でのでので、<br>本語でのでので、<br>本語でのでのでので、<br>本語でのでので、<br>本語でのでのでので、<br>本語でのでのでので、<br>本語でのでのでのでのでのでのでのでのでので、<br>本語でのでのでのでのでのでのでのでのでのでのでのでのでのでのでのでのでのでのでの | 同上<br>高松市<br>ます。<br>ご受診して<br>※自著<br>有)にして                                                                        | 同⊥<br>087-823-1121<br>ている施設に<br>総柄<br>記入欄のの訳書も?<br>ご同意をい                                                        | 同上<br>087-883-0202<br>限ります。<br>本人<br>11本要。」。また、H                               |
| 1 (白施設)<br>2<br>3<br><b>報共有す</b><br>(-MIXR(こ)<br>(本本人の写人)<br>同意日<br>回意者氏名<br>連絡先<br>連絡先<br>速名た本人の写人)<br>たされ、<br>だされ、<br>だされ、<br>たさ                                                                                                    | 同上<br>K-MIX R 病院<br>る施設名など<br>参加し、かつ、患。                                                                                                    | 98765432<br>を記入しま<br>者様が実際(<br>ア 22 日<br>次部<br>7-823-1121<br>「「青報の共<br>当本人のこ                                                                                                    | 同⊥<br>高松市<br>ます。<br>ご受診して<br>※自著<br>有)に、<br>"署名を                                                                 | □⊥<br>087-823-1121<br>ている施設にに<br>続柄<br>まてMIPHOのますた。<br>ご同意をい<br>いただきま                                           | 同上<br>087-883-0202<br>限ります。<br>本人<br>14-7-82-1-0また、H                           |
| 1 (白施設)<br>2<br>3<br><b>報共有す</b><br>(-MIXR(こ)<br>(本人の有人)<br>同意日<br>回意者氏名<br>連絡先<br>連絡先<br>連絡先<br>連絡先<br>(本人の有人)<br>に、続柄,代話者のの<br>意をとられた施設格<br>ビー1章<br>「たさ<br>、「たさ<br>、「たさ                                                                                                    | 同上<br>K-MIX R 病院<br>る施設名など<br>参加し、かつ、患。<br>ご酒 2021 年 3<br>(本人・代麻者) 。 まれ<br>(金麻香)・赤米香う) 08<br>不同意(診療<br>ましたら、患者<br>のがったらい、たって、まれ                                        | 98765432<br>を記入しま<br>者様が実際(<br>ア 22 日<br>メデ<br>7-823-1121<br>「「青報の共<br>当本人のこ                                                                                                    | 同⊥<br>高松市<br>ます。<br>ご受診して<br>※自著<br>有)に、<br>"署名を<br>570((4,255)                                                  | 同上<br>087-823-1121<br>ている施設にに<br>続柄<br>記入欄のの返すた?<br>ご同意をい<br>いただきま                                              | 同上<br>087-883-0202<br>限ります。<br>本人<br>ユネネターシーまた、サ<br>いた<br>す。<br>いた<br>いた<br>いた |

※ 原本については、前月1か月分程度をお取りまとめいただき、翌月初旬頃に協議会事務局(〒760-8534 高松市浜ノ町73番4号) へ郵送ください。協議会が原本保管いたします。(自施設で保管される場合は、コピーをご利用ください) 24

## 同意書取得から患者情報の閲覧方法 ④公開設定後の自動セキュアメールについて

- 事務局での公開設定(名寄せ)が完了しましたら、<u>専用アカウントに自動セキュアメールを送信</u>します。
- セキュアメールの通知文章は、以下のとおりです。※セキュアメールの操作方法は後述。

|            |                          | <2回目以降のメール通知>(1回目で既に共有される施設向け)     |
|------------|--------------------------|------------------------------------|
| <1回目のメール通  | 知>(ホータル公開完了)             |                                    |
|            |                          | ホータルサイトにて以下の患者の患者同意施設公開先か追加されました。  |
| ボータルサイトにて以 | トの患者が公開されました。            |                                    |
|            |                          | 地域患者ID:3700026119                  |
| 地域患者ID:370 | 0026119                  | 施設患者ID:00111                       |
| 施設患者ID:001 | 11                       | 氏名:テストー太郎                          |
| 氏名:テストー太郎  |                          | カナ氏名:テストイチタロウ                      |
| カナ氏名:テストイチ | ·タロウ                     | 生年月日:1957/12/1                     |
| 生年月日:1957/ | 12/1                     | 自施設:香川テスト病院                        |
| 自施設:香川テスト  | 病院                       | 患者同意施設:サンプル薬局・テスト調剤・● ●病院・△△病院     |
| 患者同意施設:サン  | ンプル薬局・テスト調剤・● ●病院        | 公開日時:                              |
| 公開日時:      |                          | サンプル薬局 2021/7/15 14:30             |
| サンプル薬局     | 2021/7/15 14:30          | テスト調剤 2021/7/15 14:45              |
| テスト調剤      | 2021/7/15 14:45          | ●●病院 2021/7/15 15:00               |
| ●●病院       | 2021/7/15 15:00          | △△病院 2021/8/20 10:00               |
|            |                          |                                    |
| 名寄せ日時:     |                          | 名寄せ日時:                             |
| サンプル薬局     | 2021/7/15 16:00          | サンプル薬局 2021/7/15 16:00             |
| テスト調剤      | 2021/7/15 16:00          | テスト調剤 2021/7/15 16:00              |
| ●●病院       | 2021/7/15 16:00          | ●●病院 2021/7/15 16:00               |
|            |                          | △△病院 2021/8/20 11:00               |
| ※患者同意施設は、  | 現在、患者様が同意している全施設を掲載しています | す。                                 |
|            |                          | ※患者同意施設は、現在、患者様が同意している全施設を掲載しています。 |
|            |                          |                                    |

【参考】

• 事前に、インターネットメールをご登録いただいている方は、右の通知が同時に送信されます。

| <インターネットメール通知>※1回目のメール通知・2回目以降のメール通知共通                                                                             |  |
|----------------------------------------------------------------------------------------------------|--|
| <b>タイトル:【</b> 自動送信】公開設定完了のお知らせ<br><b>本文:</b><br>※このメールはシステムからの自動送信です。                                              |  |
| 内容につきましては、<br>K-MIX R ポータルサイトにログインいただきご確認ください。                                                                     |  |
| 【インターネットからご利用の方】 <u>https://kmix-r.mincs.jp/portal/login</u><br>【電子カルテからご利用の方】 http://kmix-r.mincs.jp/portal/login |  |

-25-

## 同意書取得から患者情報の閲覧方法 ⑤他施設の患者の検索

| ・         地域患者管理          ・          ・          ・          ・          ・          ・          ・          ・          ・          ・          ・          ・          ・          ・          ・          ・          ・          ・ | 2<br>設一覧<br>メール<br>↓<br>「<br>ル共有<br>管理機能                                                            | ・ポータルシ<br><u>患者一覧</u><br>・検索条件<br>・患者名を                                      | マテムの <u>地域</u><br>を表示します<br>を入れて患る<br>クリックすると、                           | → <sup>患者名</sup><br><u> 、</u> (同意<br><u> ま<br/>者<br/>た<br/>旅<br/>り<br/>辺<br/></u> | <sup>国</sup> を検索し                     | ノ、公開<br>ではロ<br>の患者<br>も可能<br>画面( | <sup>開患者のが</sup><br><u> グインユ</u><br>様が検<br>です。<br><u> こ遷移し</u> | 他設名を校<br><u>-ーザーカ</u><br>索対象と<br><u>/ます</u> 。 | <sup>*来。</sup><br>が <u>閲覧可能</u><br>となります) |
|----------------------------------------------------------------------------------------------------|----------------------------------------------------------------------------------------------------|------------------------------------------------------------------------------|--------------------------------------------------------------------------|-----------------------------------------------------------------------------------|---------------------------------------|----------------------------------|----------------------------------------------------------------|-----------------------------------------------|-------------------------------------------|
| 1 €8 € €                                                                                                    | 9 🗄 🗅 🖧 🖉                                                                                           | 8 6 6 0                                                                      | <u>ت</u>                                                                 |                                                                                   | ₿高松テスト                                | クリニック                            | 8 7 2 + K I                                                    | [ S 利用者 I 🔻                                   | ⊖ פלדים                                   |
| _                                                                                                    | 施設患者ID 施設患者ID                                                                                       | 地域患者ID地域患者                                                                   | bid 氏名 氏名                                                                | ±1                                                                                | 年月日生年月                                | B                                | 検索                                                             |                                               |                                           |
|                                                                                                    | 46-34 # 210                                                                                         |                                                                              | <b></b> 検                                                                | 索条件を入                                                                             | れて検索フ                                 | ボタンを                             | クリックしま                                                         | ます。                                           |                                           |
| [                                                                                                    | 施設患者ID 🖨                                                                                            | 氏名<br>ナヨセハナコ                                                                 | <b>◆</b> 住所<br>〒760-0076                                                 | <ul> <li>生年月日</li> <li>S41/06/06</li> </ul>                                       | <b>れて検索</b> ア<br>・ <sup>年齢</sup> ・    | <b>ドタンを</b><br>性別 ÷              | クリックしま<br>地域患者ID                                               | ます。                                           |                                           |
|                                                                                                    | 施設患者ID<br>0000001223                                                                                | 氏名<br>ナヨセハナコ<br>名寄せ花子                                                        | ★ 住所<br>〒760-0076<br>香川県高松市                                              | 索条件を入れません<br>ま年月日<br>S41/06/06<br>1966/06/06                                      | <b>れて検索</b> 7<br>◆ 年齢 ◆<br>54         | <b>ドタンを</b><br>住別<br>女性          | クリックしま<br>地域患者ID<br>2500030013                                 | ま <b>す。</b>                                   |                                           |
|                                                                                                    | 施設患者ID<br>0000001223<br>0000008796                                                                  | <ul> <li>氏名</li> <li>ナヨセハナコ<br/>名寄せ花子</li> <li>テストニタロウ<br/>テストニ太郎</li> </ul> | <ul> <li></li></ul>                                                      | 索条件を入れ<br>ま年月日<br>541/06/06<br>1966/06/06<br>523/02/06<br>1948/02/06              | <b>れて検索7</b><br>◆ 年齢 ◆<br>54<br>73    | <b>(住別)</b><br>女性<br>女性          | クリックしま<br>地域患者ID<br>2500030013<br>2500030002                   | ます。                                           |                                           |
|                                                                                                    | <ul> <li>施設患者ID</li> <li>0000001223</li> <li>0000008796</li> <li>         トップページへ戻る     </li> </ul> | 氏名<br>ナヨセハナコ<br>名寄せ花子<br>テストニタロウ<br>テストニ太郎<br>検索条件<br>氏名をクリ                  | 検<br>〒760-0076<br>香川県高松市<br>〒760-0076<br>香川県高松市<br>に該当した患者だ<br>リックすると患者で | <ul> <li>         ま年月日         <ul> <li></li></ul></li></ul>                      | hて検索7<br>年齢<br>う4<br>73<br>す。<br>れます。 | <b>性別</b>                        | クリックしま<br>地域患者ID<br>2500030013<br>2500030002                   | ま <b>す。</b>                                   |                                           |

## 同意書取得から患者情報の閲覧方法 ⑥他施設の患者情報の閲覧

 ・患者情報の画面から施設名をクリックすると、K-MIX+、MInCSそれぞれの公開患者の情報を閲覧 できます。

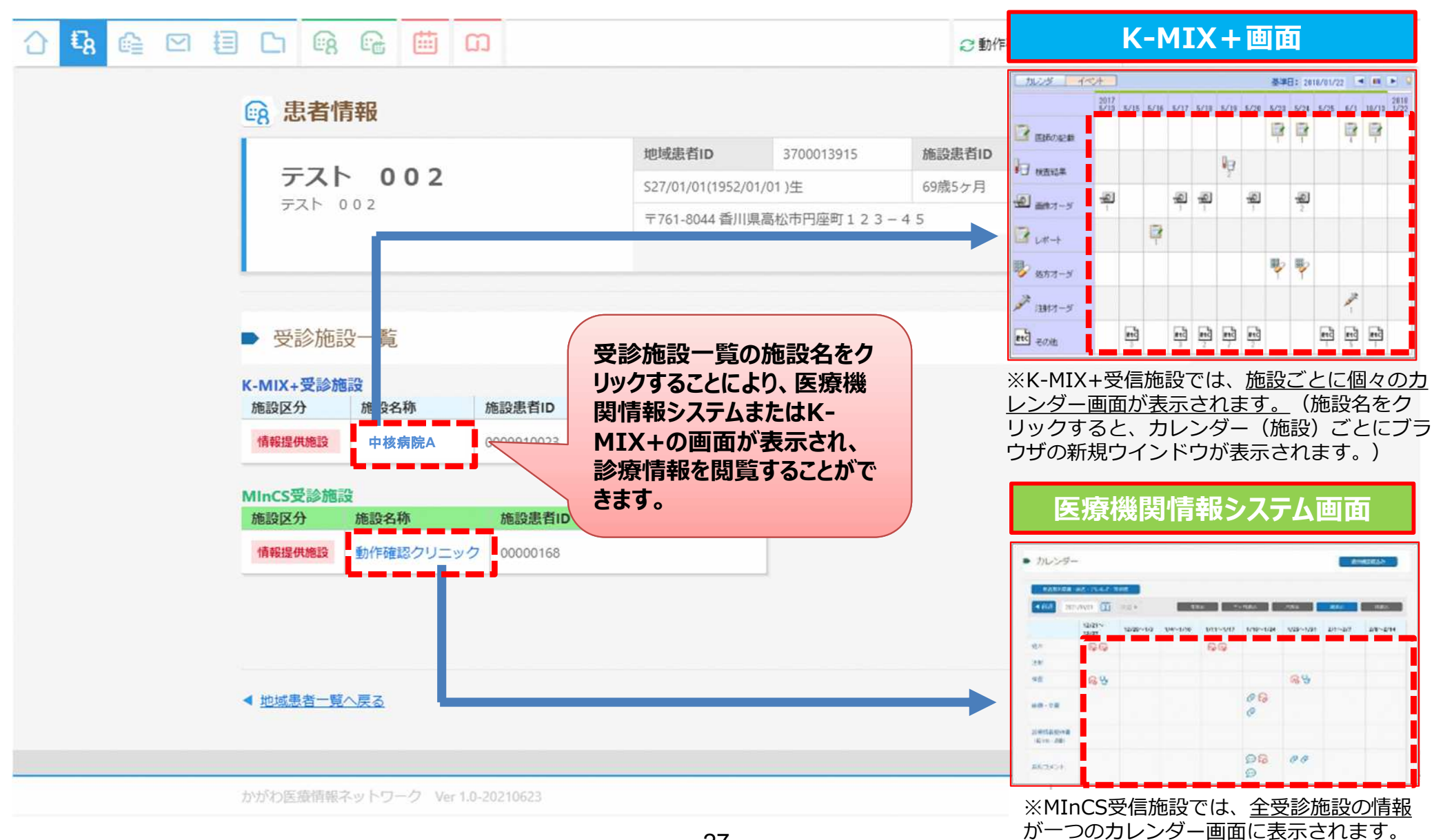

# 患者情報のアップロードについて 情報提供施設専用機能

## 患者情報のアップロードについて情報提供施設専用機能 アップローダ(情報提供施設専用機能)

## 自施設(情報提供施設様)の患者情報をアップロード(バックアップ)する

情報提供施設様は電子カルテ(施設によってはレセコン)、薬局であれば調剤システムより自施設の患者情報をK-MIX Rに アップロードできます。アップロードを行うとK-MIX Rから自施設の患者情報を閲覧でき、災害時などに患者情報のバック アップとしてご利用いただけます。また患者様の同意が得られれば、自施設の診療情報を他施設が閲覧することが可能です。 ※閲覧範囲は患者様の同意をいただいた施設間となります。※アップロードは1日1回業務終わり等、施設様のご都合の良い タイミングで実行ください。

#### 自動連携の場合

だけです。

※主に電子カルテの情報をアップロードする病院・診療所様や、 調剤データをアップロードする調剤薬局様 アップローダ端末のデスクトップ

にある「K-MIXRアップローダ」の アイコンをダブルクリックします。 ※業務端末から出力された患者 データが自動で指定のフォルダに 溜まっていく設定になっているの

データが自動で指定のフォルダに 溜まっていく設定になっているの でアイコンをダブルクリックする

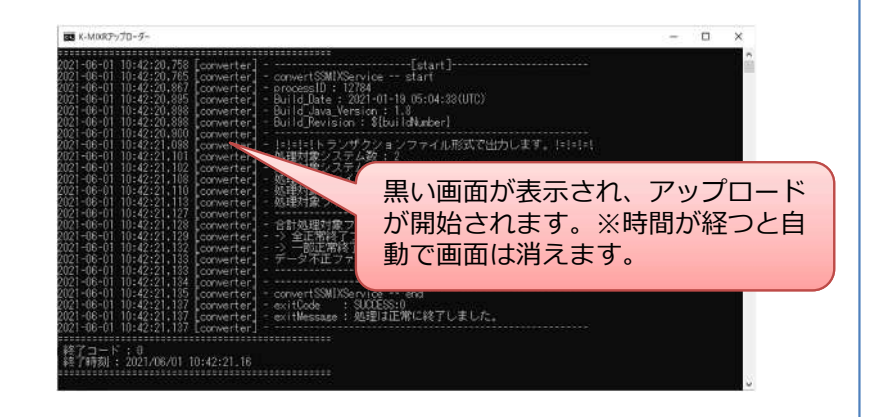

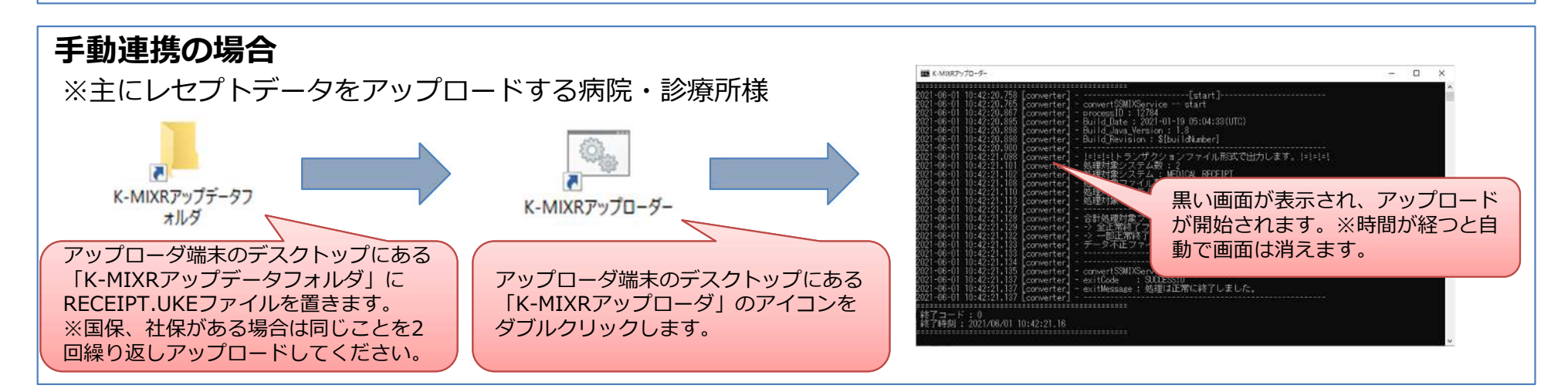

## 患者情報のアップロードについて情報提供施設専用機能 医療機関情報システムについて 自施設患者一覧(1/2)

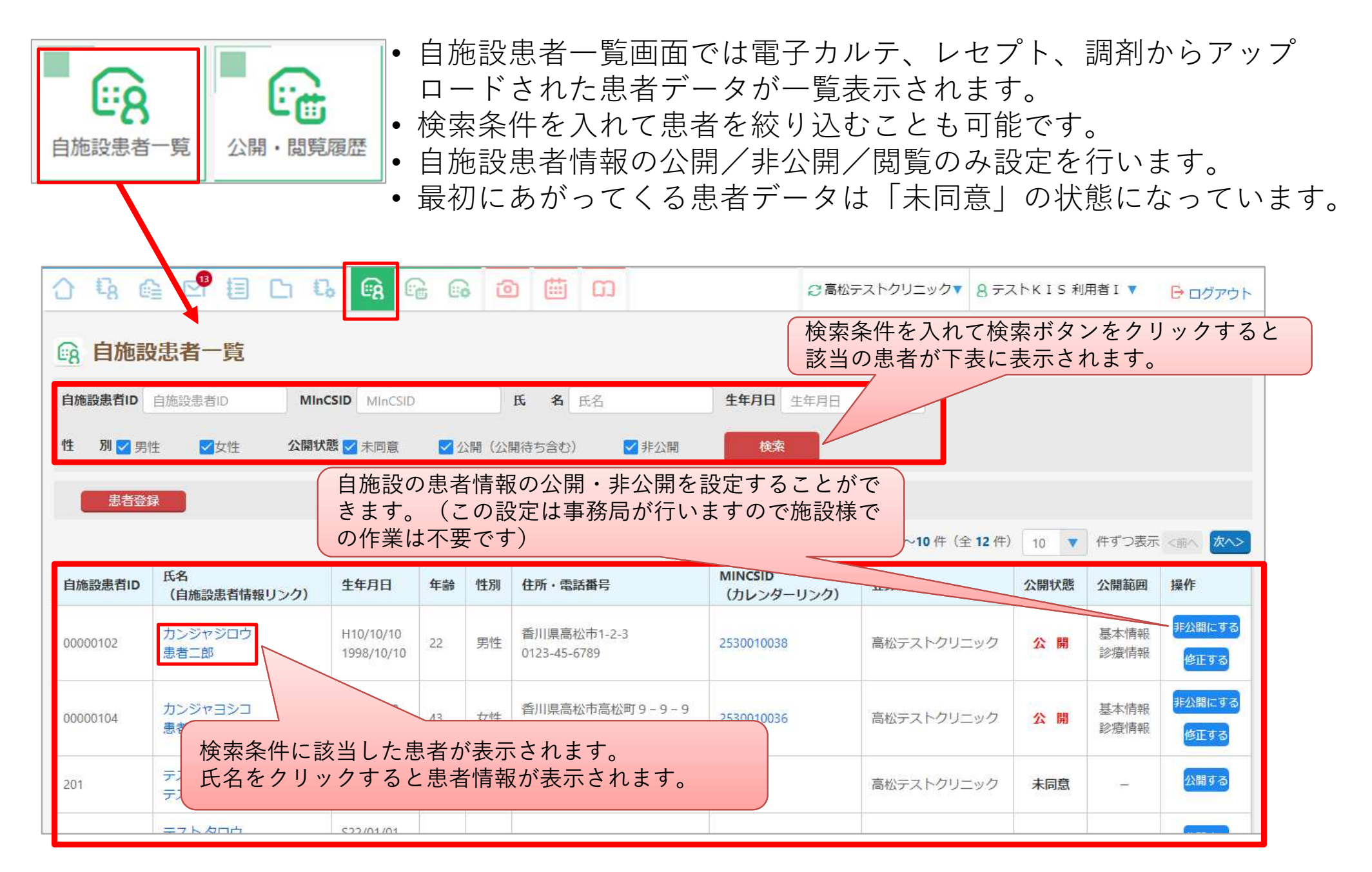

## 患者情報のアップロードについて情報提供施設専用機能医療 機関情報システムについて 自施設患者一覧(2/2)

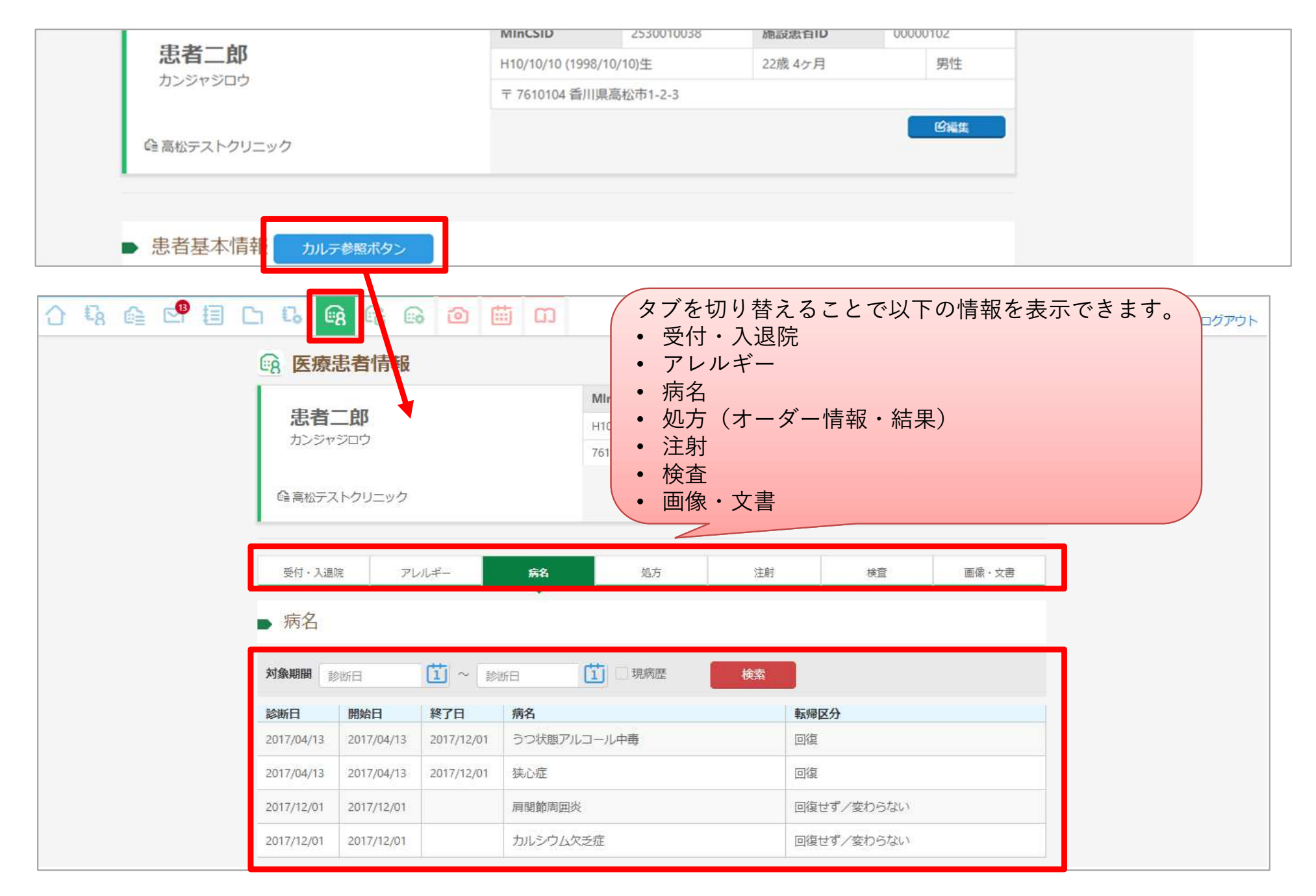

K-MIX R のサービスに関わるマニュアル・各種申込書・規程等のドキュメント参照方法をご案内します。

手順①ポータルサイトにログインし、ヘッダーか画面右の「ファイル共有」アイコンをクリックします。

|                                                         | 2 確認用クリニック▼ 8 ケーアイエス 確認用▼            |
|---------------------------------------------------------|--------------------------------------|
| 施設患者ID 施設患者ID 地域患者ID 比域患者ID 氏名 氏名                       | <b>生年月日</b> 生年月日 検索                  |
| インフォメーション                                               | ĨB [C] [C]                           |
| <b>ベ お知らせ</b>                                           | 地域患者管理参加施設一覧メール                      |
| 2021年04月02日(金)     通常       さぬき市民病院     K-MIX+の連携について   |                                      |
| 2021年03月22日(月)<br><u>香川大学医学部附属病院の受診歴情報について</u> 通常       |                                      |
| 2021年03月20日(土)<br>参照施設様向け K-MIX+の参照方法<br>2021年03月17日(水) |                                      |
| 通常                                                      | 自施設患者一覧                              |
|                                                         | ່ <sup>•</sup> 👜 <sup>•</sup> 🖽 ່    |
|                                                         | 遠隔読影システム 地域連携 クリティカルパス K-MIX R BASIC |
|                                                         |                                      |
|                                                         |                                      |
| かがわ医療情報ネットワーク Ver 1.0-20210331                          | ▶ お問い合わせ                             |

手順②ファイル共有画面のフォルダ名「各種マニュアルフォルダ」のリンクをクリックします。 手順③「各種マニュアルフォルダ」内にあるフォルダ名「サイトマニュアル」のリンクをクリックします。

※共有フォルダを複数使用されている方は下記フォルダ以外も表示されます。

|              |                               | ② 確認用クリニック▼                   | 8 ケーアイエス 確認用                    | C ログアウ              | F.        |                                                                    |              |                  |
|--------------|-------------------------------|-------------------------------|---------------------------------|---------------------|-----------|--------------------------------------------------------------------|--------------|------------------|
| フォルダー覧       | - フォルダー覧<br>フォルダー覧            |                               | 検索                              |                     |           |                                                                    |              |                  |
|              | チェックした項目を 削除する  フォルダ名  Myフォルダ | ▼ 実行 1~1件 (全1件) 20 ▼<br>▲ メント | ##> C @                         | <b>e</b> 0          | <b>a</b>  | 確認用クリニック▼                                                          | 8 ケーアイエス 確認用 | •                |
|              | □ 各種マニュアルフォル<br>ダ             | サイトマニュアル・その他マニュアル・規<br>読書等    | 「月<br>」<br>定&規約<br>ファイル<br>● 各利 | ー覧<br>Eマニュアル        | フォルダ      |                                                                    |              |                  |
|              |                               |                               | サイトマニ 共有フ:                      | ニュアル・その他で<br>マイルを検索 | ?ニュアル・規定: | &規約·申請書等                                                           |              | 検索               |
|              |                               |                               |                                 |                     |           | 1~7件(全7件) 20                                                       | ▼ 件ずつ表示      | <前へ 次へ>          |
| かがわ医療情報ネットワー | ク Ver 1.0-20210331            |                               |                                 | いんダ・ファイル名<br>Myフォルダ | *         | \$ 4 <xc< td=""><td>アップロード日時 💠</td><td><u>尾歴</u>設<br/>定</td></xc<> | アップロード日時 💠   | <u>尾歴</u> 設<br>定 |
|              |                               |                               | 3                               | サイトマニュア             | )L        | サイトに関する各種マニュアルは<br>こちらです。                                          |              |                  |
|              |                               |                               | C                               | クリティカルバ             | スマニュアル    | クリティカルパスを使用される場<br>合のマニュアルはこちらです。                                  |              |                  |
|              |                               |                               | C                               | K-MIX R BASIC       | 副連様式      | K-MIX R BASICを使用される場合の<br>関連様式はこちらです。                              |              |                  |
|              |                               |                               | C.                              | 串奏祥へのご安             | 内         | 患者様への説明資料・リーフレッ                                                    |              |                  |

#### 手順④取得したいマニュアルのファイル名リンクをクリックするとマニュアルがダウンロードされます。

※皆様の端末のダウンロード指定先フォルダにダウンロードします。Chromeをご利用の場合は、 画面下部のファイル名をクリックするとマニュアルを即時参照できます。

| Ch ファイル共 | 有                                                                                                |                                                                                  |                                                                                                  |                                                        |
|----------|--------------------------------------------------------------------------------------------------|----------------------------------------------------------------------------------|--------------------------------------------------------------------------------------------------|--------------------------------------------------------|
| フォルダー覧   | ファイル一覧                                                                                           |                                                                                  |                                                                                                  |                                                        |
| 1        | ▶ サイトマニュアル                                                                                       |                                                                                  |                                                                                                  |                                                        |
|          | サイトに関する各種マニュアルはこちらです。                                                                            |                                                                                  |                                                                                                  |                                                        |
|          | 共有ファイルを検索                                                                                        |                                                                                  |                                                                                                  | 検索                                                     |
|          |                                                                                                  |                                                                                  |                                                                                                  |                                                        |
|          |                                                                                                  | 1~3件(全3 件) 20 、                                                                  | 件ずつ表示                                                                                            | <前へ 次へ>                                                |
|          | □ フォルダ・ファイル名 *                                                                                   | 1~3件(全3 件)<br>20<br>へ<br>スント<br>会                                                | <ul> <li>件ずつ表示</li> <li>アップロード日時 </li> </ul>                                                     | <前へ 次へ><br>履歴 設<br>定                                   |
|          | <ul> <li>フォルダ・ファイル名</li> <li>Myフォルダ</li> </ul>                                                   | 1~3件(全3 件)<br>20 、<br>へ<br>スント ・                                                 | 件ずつ表示     アップロード日時                                                                               | <前へ 次へ><br>履歴 設定                                       |
|          | <ul> <li>フォルダ・ファイル名 </li> <li>アメルダ </li> <li>Myフォルダ </li> <li>(ボータルシステム)マニュア<br/>ルpdf</li> </ul> | 1~3件(全3 件) 20<br>コメント<br>ポータルシステムに関するマ<br>ニュアルです。                                | <ul> <li>(件ずつ表示</li> <li>アップロード日時 </li> <li>2021/04/06 10:14</li> </ul>                          | <前へ 次へ><br>履歴 設<br>定                                   |
|          |                                                                                                  | 1~3件(全3 件) 20<br>コメント<br>ボータルシステムに関するマ<br>ニュアルです。<br>ログイン&トップページに関<br>するマニュアルです。 | <ul> <li>件ずつ表示</li> <li>アップロード日時 </li> <li>2021/04/06 10:14</li> <li>2021/04/06 10:14</li> </ul> | 〈前へ 次へ> 履歴 設定 合いて、のののののののののののののののののののののののののののののののののののの |

その他 「【ログイン&トップページ】マニュアル.pdf」のみログイン画面(ログイン前)にも リンクをクリックすることでダウンロードできます。

| ユーザーID ユーザーID パスワード パスワード                                                                             | ログイン                  |                     |                  |
|----------------------------------------------------------------------------------------------------|-----------------------|---------------------|------------------|
| <ul> <li>⇒ = - ジールを忘れた方はこちら</li> <li>&gt; バスワードを忘れた方はこちら</li> <li>&gt; ログインマニュアルダウンロードはこちら</li> </ul> |                       | - 0                 |                  |
|                                                                                                    | <b>毛</b> 名<br>地域患者管理  | <b>しこ</b><br>参加施設一覧 | <b>М</b><br>х-л  |
| 2021年03月17日(水)<br>かがわ医療情報ネットワークのご案内<br>通常                                                             | 包括同意踏会                | した。<br>ファイル共有       | <b>し</b><br>管理機能 |
|                                                                                                    | <b>送</b> 8<br>自施設患者一覧 | 信報提供顧歴<br>開発展歴      | 管理機能             |
|                                                                                                    | し<br>遠隔読影システム         | 地域連携                |                  |

かがわ医療情報ネットワーク(K-MIX R)を安全にご利用いただくためには、セキュリティのリスクと対策を十分にご理解していただくことが大切です。

そのためには、個人情報保護方針、セキュリティポリシー、運用管 理規程および別紙、利用規約をご利用前に読んでいただけるようにお 願いいたします。

本資料では、上記資料の中の重要な内容について抜粋して説明しております。

新規でお申し込みされる施設様は「様式第1号:システム利用施設参加 申込書」を事務局へご提出ください。様式第1号の提出をもって協議 会が定めるルールに基づいて利用される事について誓約いただいた事 とみなさせていただきます。

なお、本資料はK-MIX Rのホームページに掲載予定です。 (https://kmix-r.jp/)

利用端末の基本的な取扱い

利用者端末については、離席時など、特定の時間(5分以上)使用しなかった場合は、なりすましによる使用を防ぐため、パスワード付きスクリーンロックまたは、自動ログオフ機能を設定するものとする。また、不特定多数の者が出入する場所においては、必要に応じて偏光フィルム等による窃視防止措置を講ずるものとする。

※かがわ医療情報ネットワーク運用管理規程 6.利用者の責務参照

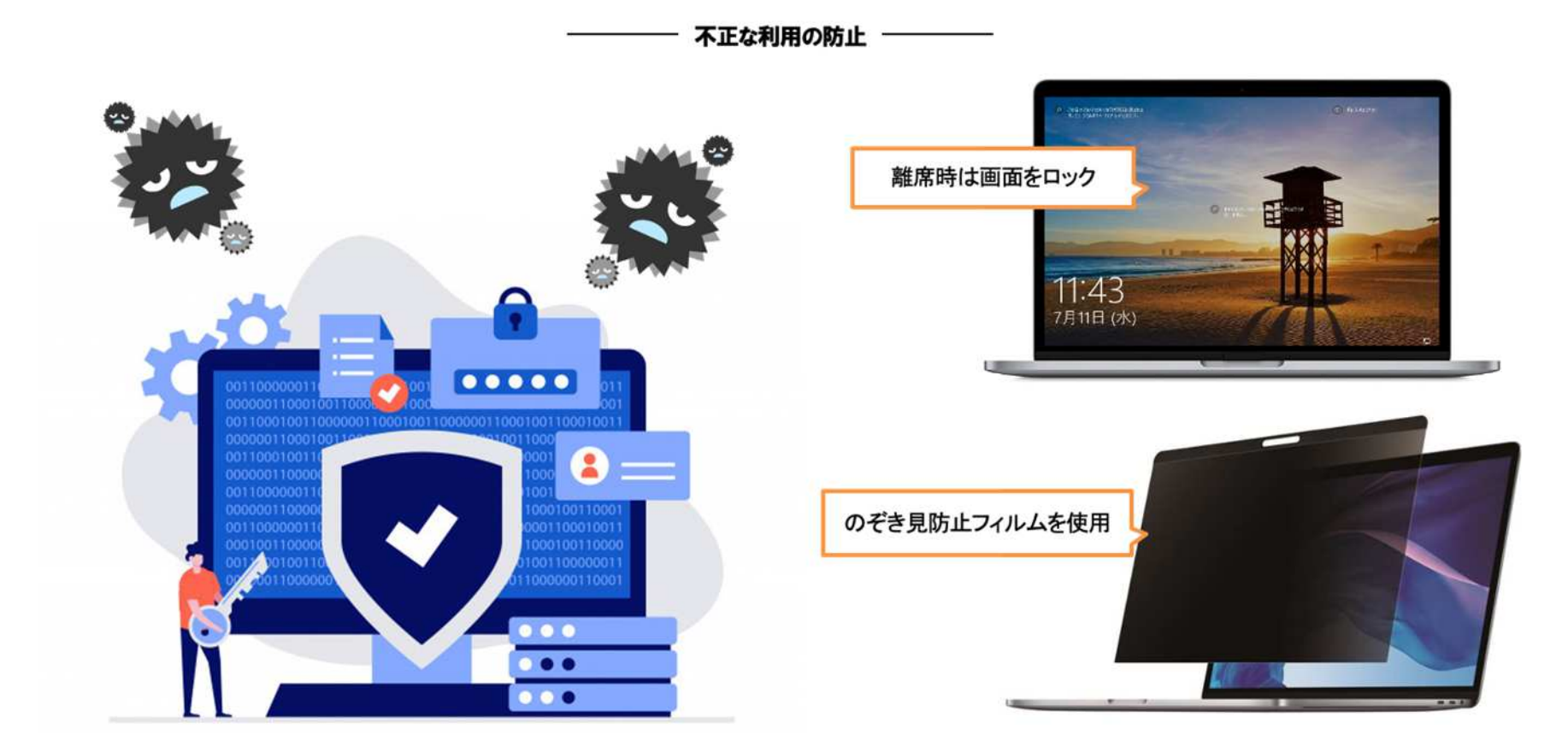

-39-

### 悪意のあるソフトウェアからの保護について

- 悪意のあるソフトウェア等から保護するため、端末にアンチウイルスソフト(セキュリティ対策ソフト)を導入し、パターンファイルは常に最新のものを使用してください。また、アンチウイルスソフトは常に稼働させておいた上で、定期的にウイルスチェックを行ない、感染の有無を確認してください。
- 利用しているオペレーティングシステムやパッケージソフト等のパッチなどの修正プログラムがメーカーより発行された場合、速やかに適用してください。
- 利用端末では、WinnyやShare等のファイル共有ソフトを使用してはいけません。

※かがわ医療情報ネットワーク運用管理規程 6. 4利用環境 参照

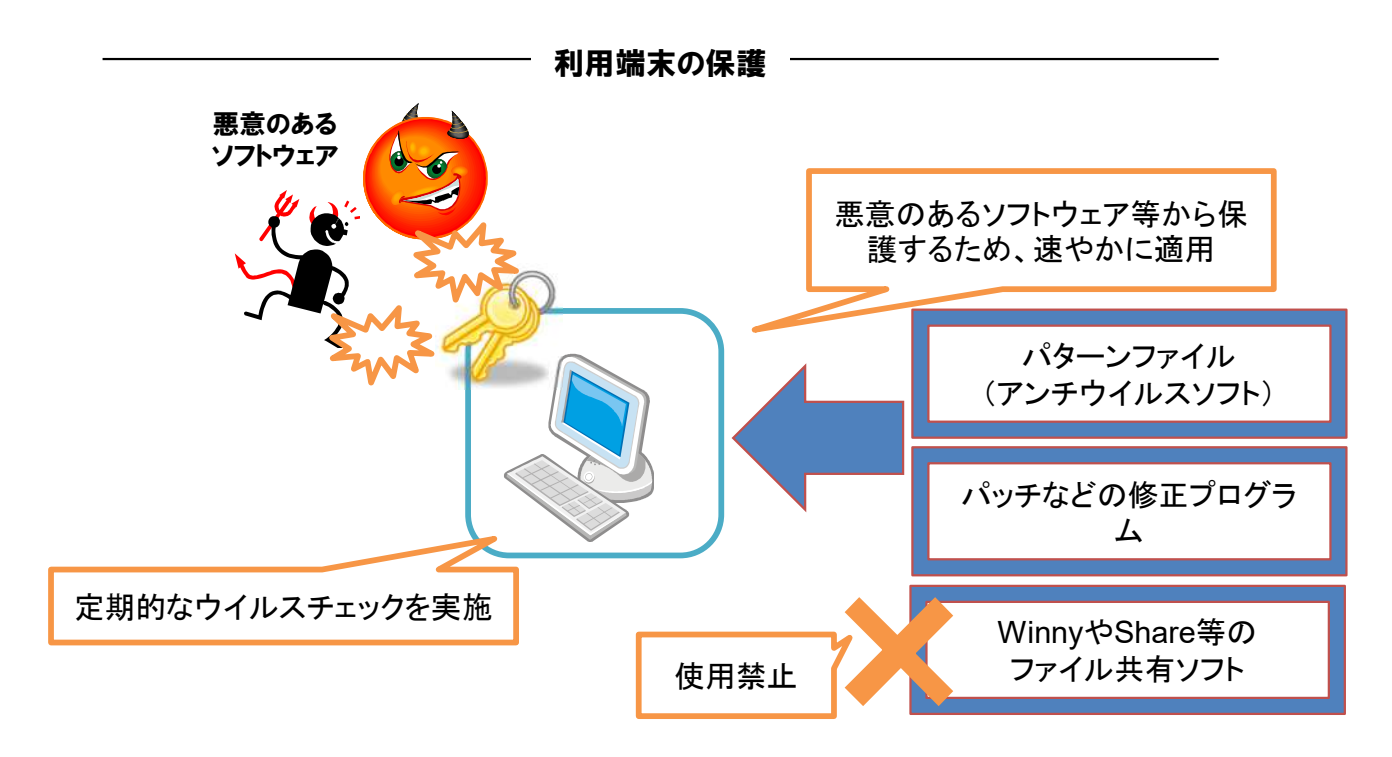

## モバイル端末の利用について

- 盗難の恐れがある端末(ノートPC、タブレット端末)については、使用しない際は物理的に施錠し保管 してください(鍵のかかる保管庫へ保管、ワイヤーロックの使用等)。
- 使用する際は、もっぱら診察室や事務室等で管理・運用(閲覧)することとし、やむを得ず施設外へ持ち 出す場合(往診時の患者宅)は、目の届くところに置くなど、置き忘れに注意してください。

※利用規約 第23条 (移動可能な機器の取り扱い)参照

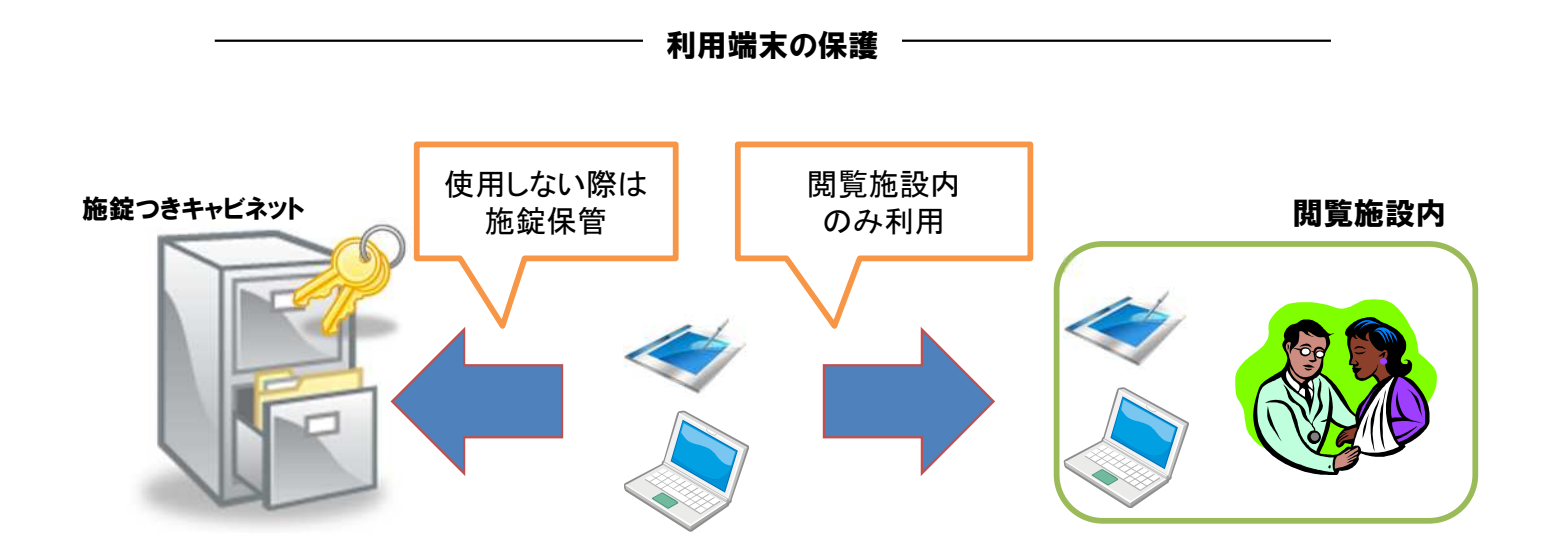

## 利用端末のネットワーク環境について

利用施設内でのLAN環境について

- 無線 L A N による接続は可能とします。ただし、WPA2-PSK以上の暗号化方式を選択してください。
- 公衆無線LANへの接続はしないでください。
- また、利用端末をアクセスポイントとしたネットワークを構成することは、禁止します。

※かがわ医療情報ネットワーク運用管理規程10.5ネットワークの管理参照

#### 利用施設内でネットワークに接続している他の端末について

- インターネットに接続可能な同一施設内ネットワーク上の端末については、利用端末と同様のセキュリティ 環境にあることが必要です。
- このことから、利用端末として利用できないOSである場合は、ネットワーク接続状態から撤去してください。
- また、OSやセキュリティソフトを最新の状態で維持するとともに、ファイル共有のソフトがある場合は、撤去してください。

※かがわ医療情報ネットワーク運用管理規程 6. 4利用環境 参照

## パスワードの管理について

- 利用者登録が完了すると、ネットワークを利用するためのIDとパスワードが発行されますので、速やかにパ スワードの変更を行ってください。
- パスワードは、8ケタ以上の英数字を組み合わせたものとし、推測しやすいもの(生年月日、英単語)を 設定しないでください。また、パスワードを他人に教えたり、IDとパスワードを貸し借りすることはしないでくだ さい。
- パスワードの有効期限は2ヵ月です。有効期限が近付くと、ポータルのインフォメーション画面でお知らせが 表示されますので、有効期限が切れる前にパスワードの変更を行ってください。パスワードを変更する場合、 前回利用したパスワードを再び設定することはできません。

※かがわ医療情報ネットワーク運用管理規程10.6利用者のアクセス管理参照

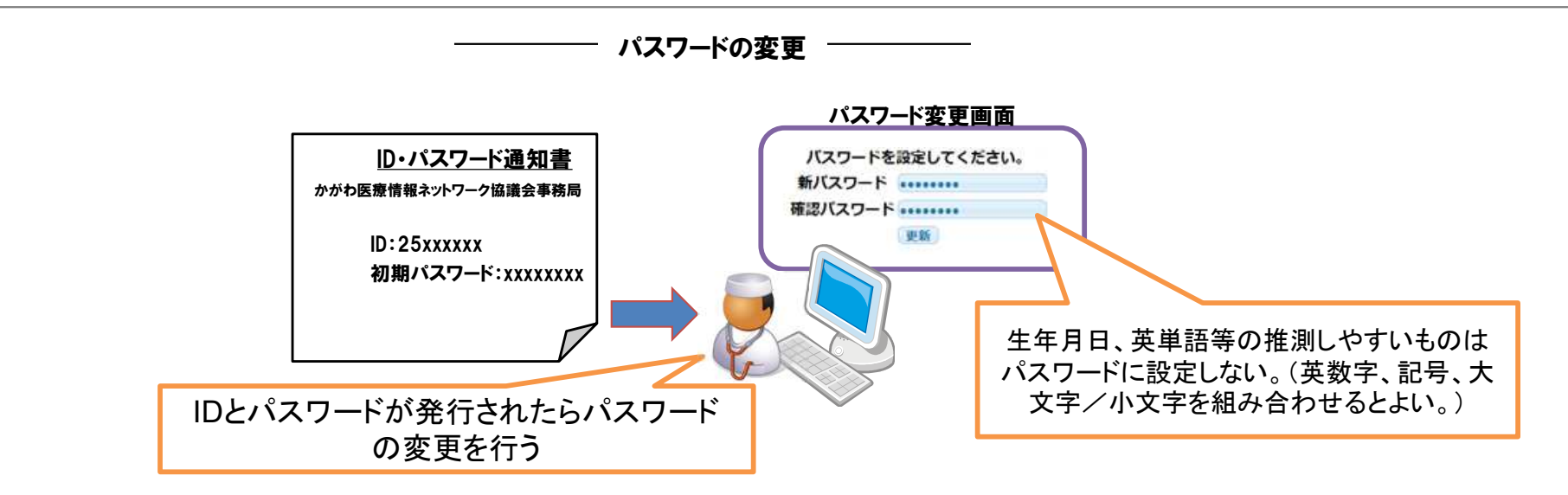

## ネットワーク利用にあたっての注意事項(1/2)

● 「医療情報システムの安全管理に関するガイドライン第5.1版」(令和3年1月 厚生労働省)6.5技術的安全対策の内容に従い、利用者IDの発行は個人単位で行うこととしております。 利用者個人のみの利用を遵守してください。

【以下、ガイドライン抜粋】

本人の識別・認証に用いられる情報が第三者に漏れないように以下のようなリスクに対処しなければならない。

- ID とパスワードが書かれた紙等が貼られていて、第三者が簡単に知ることができてしまう。
- パスワードが設定されておらず、誰でもシステムにログインできてしまう。
- 代行作業等のためにID・パスワードを他人に教えており、システムで保存される作業履歴から作業者が 特定できない。
- ひとつのID を複数の利用者が使用している。
- 安全性が高くないパスワードを定期的に変更せずに使用しているために、パスワードが推測される可能性 が高くなっている。

## ネットワーク利用にあたっての注意事項(2/2)

- ノートPCやタブレット端末等を利用されている場合、紛失・盗難等あった際にはすぐに事務局まで連絡してください。
- コンピュータウイルスの感染などによるサイバー攻撃を受けた(疑い含む)場合や、サイバー攻撃により障害が発生し、個人情報の漏洩や医療提供体制に支障が生じる又はそのおそれがある事案であると判断された場合には、すぐに事務局まで連絡をください。
- システム利用PC等を廃棄する場合には、クライアント証明書の消去をしていただく必要がありますので、 必ず事務局までご連絡ください。
- 退職、異動等によりネットワークシステムの利用を中止される場合には、ホームページ上の様式に記入の 上、事務局へご提出ください。
- 個人保有の携帯用機器(スマホ・タブレット・ノートPC)を業務に使用することは原則禁止とする。

「運用管理規程 6.5障害時の対応」の記載のようなセキュリティ障害が発生した場合は、下記の事務 局連絡先までご連絡願います。

- ■かがわ医療情報ネットワーク協議会事務局
  - 〒760-8534 高松市浜ノ町73番4号

TEL: 087-823-1121 FAX: 087-883-0202

E-mail: info@kmix-r.jp

## CD、USBメモリ等の記憶媒体の利用・管理について

● 個人情報を格納する記憶媒体の管理方法として、保管や取扱いの方法及び保管や取扱いに係る履 歴の記録について運用管理規程に含めること。

※かがわ医療情報ネットワーク利用規約第22条(移動可能な媒体の取扱い)参照

可搬型情報記録媒体の管理例
・施錠できるキャビネットに保管し、システム管理者は記録に残し所在を管理する
・システム管理者が許可した場合で、個人情報を記録媒体で授受する場合は、暗号化し、システム管理者は記録に残し所在を管理する。
・システム管理者が特に許可した場合を除き、可搬型記録媒体への個人情報の複写を 禁止する。

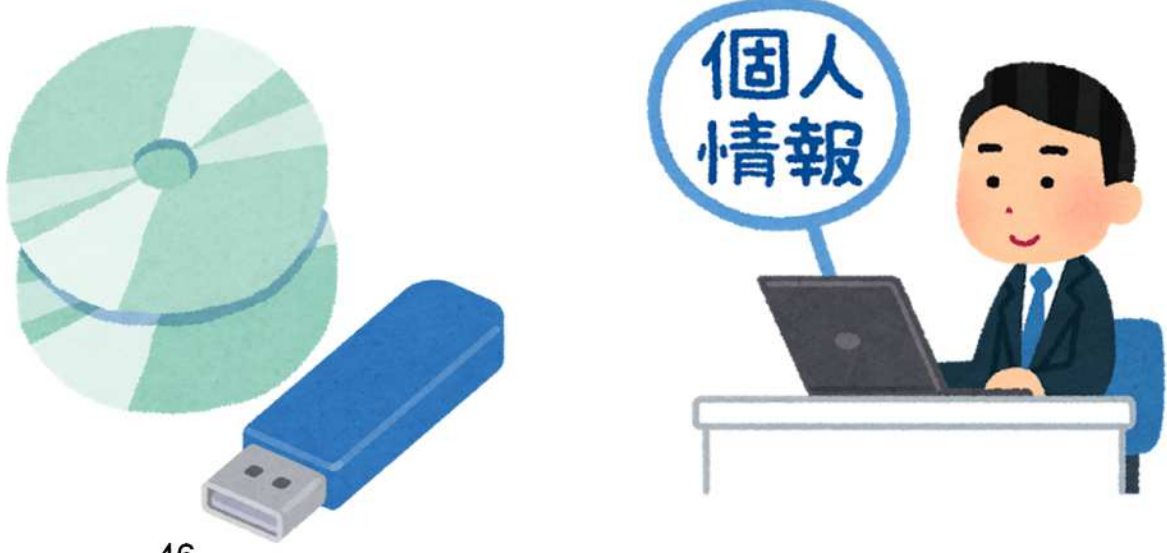

利用者の責務(情報漏洩)

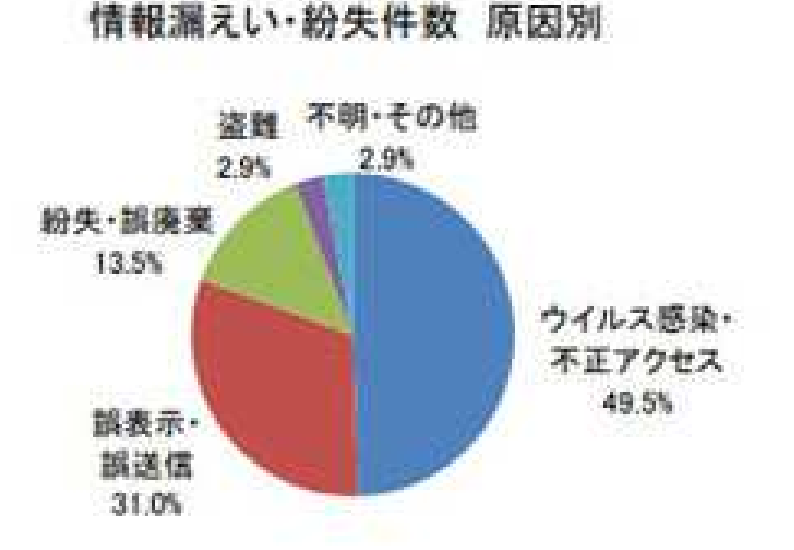

| 主な理由          | 事故件数 | 漏えい・紛失件数<br>(平均) |
|---------------|------|------------------|
| ウイルス感染・不正アクセス | 51件  | 578,714件         |
| 調表示·調送信       | 32件  | 14,392件          |
| 紛失·誤廃棄        | 14件  | 74,768件          |
| 盗難            | 3件   | 57件              |
| 不明・その他        | 3件   | 1,494件           |
| 合計            | 103件 |                  |

情報漏えい・紛失原因別

※「漏えいの可能性がある」ものも含んだ数値

**東京商エリサーチ** 「上場企業の個人情報漏えい・紛失事故」調査(2020年)

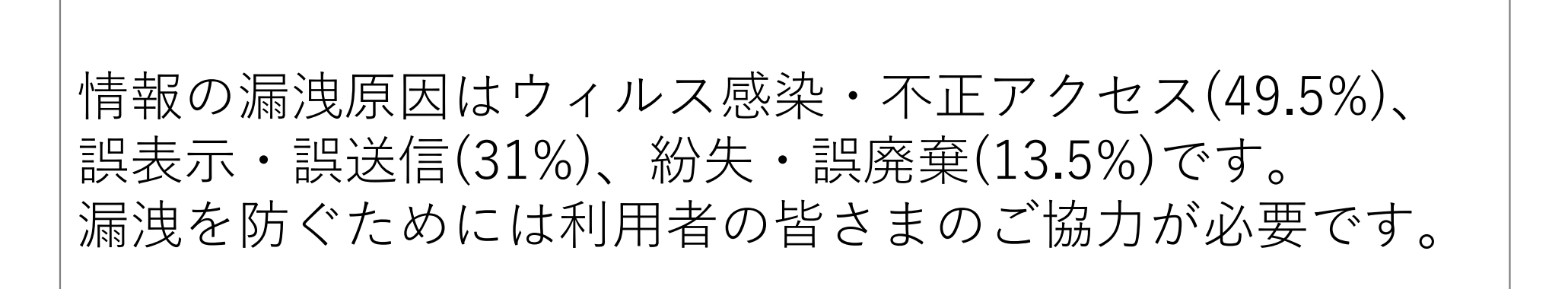

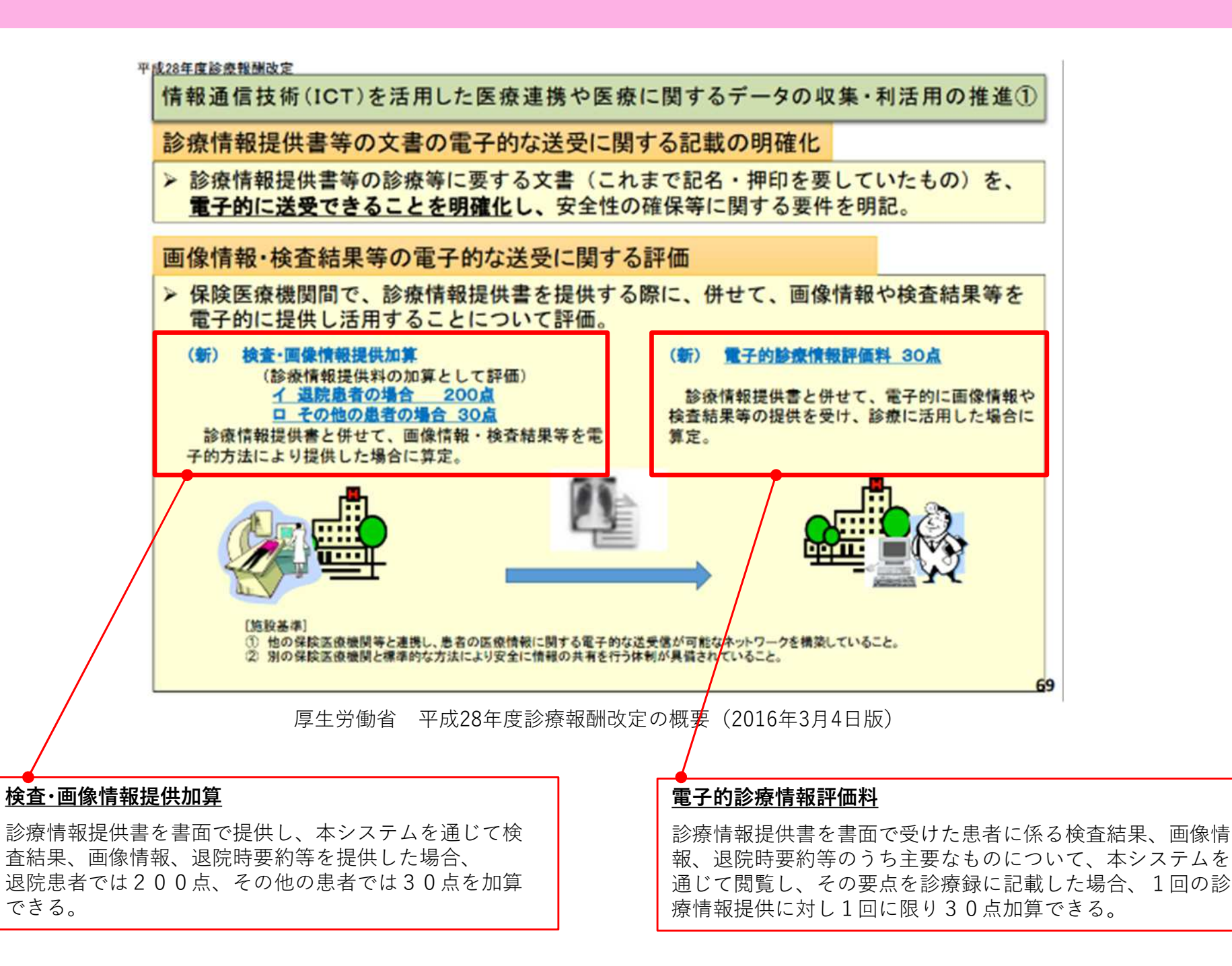

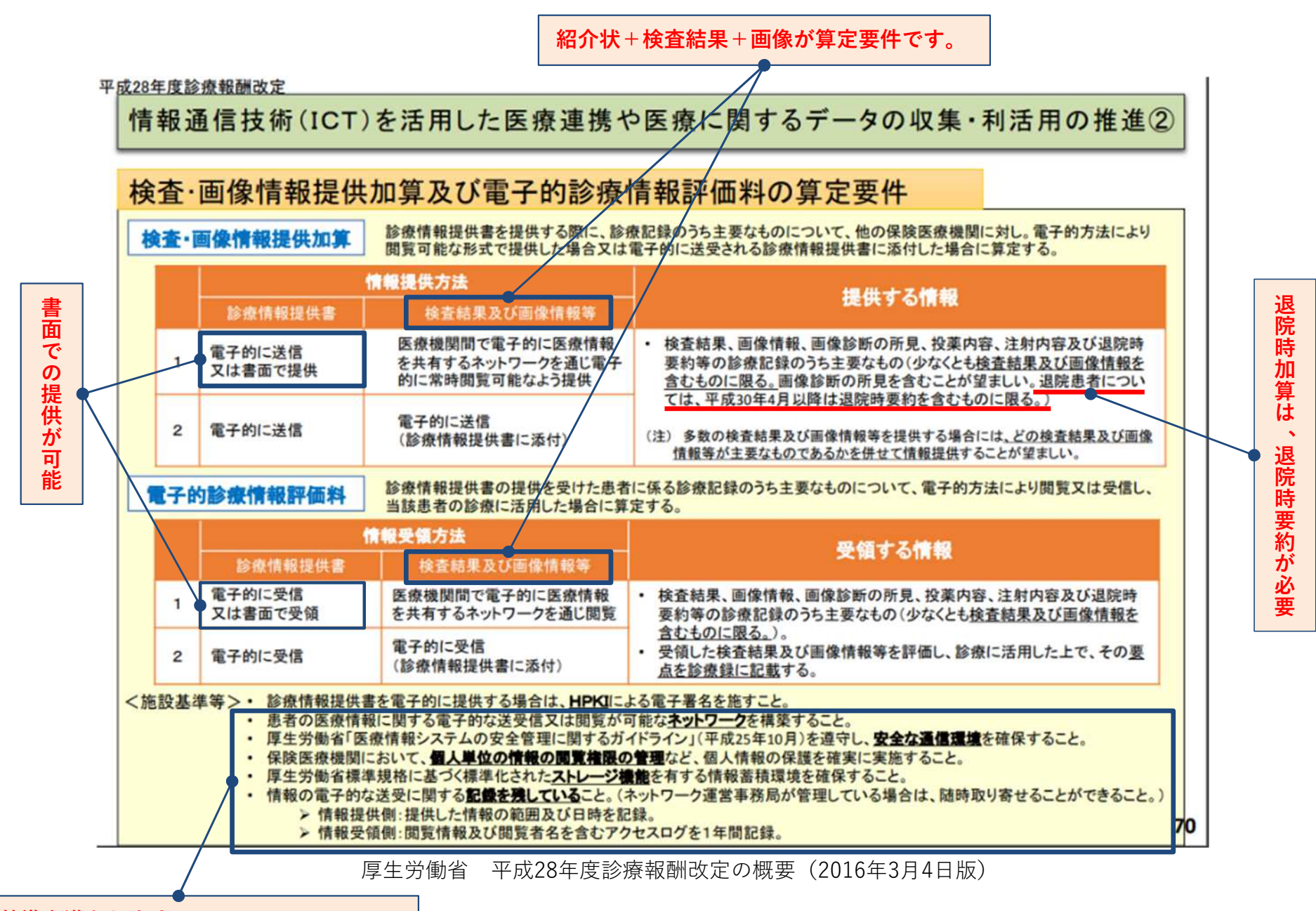

施設基準を満たします。 (HPKI電子署名は紙での算定とするため除外)

## ICT加算 施設基準対応状況

書面の診療情報提供書+検査結果+画像情報が算定条件となっています。

| No. | 施設基準                                                                                                    | K-MIXR | 備考                                                      |
|-----|----------------------------------------------------------------------------------------------------|--------|---------------------------------------------------------|
| 1   | 診療情報提供書を電子的に提供する場合は、HPKIによる電<br>子証明を施すこと                                                                                                    | -      | 書面での算定とするため除外                                           |
| 2   | 患者の医療情報に関する電子的な送受信又は閲覧が可能な<br>ネットワークを構築すること                                                                                                    | 0      | ガイドラインに準拠したSSL/TLS1.2+クライアント証<br>明書による通信を採用し、ネットワークを構築  |
| 3   | 厚生労働省「医療情報システムの安全管理に関するガイド<br>ライン」(平成25年10月)を順守し、安全な通信環境を確<br>保すること                                                                                                    | 0      | ガイドラインに準拠したSSL/TLS1.2+クライアント証<br>明書による通信を採用し、安全な通信環境を確保 |
| 4   | 保健医療機関において、個人単位の情報の閲覧権限の管理<br>など、個人情報の保護を確実に実施すること                                                                                                    | 0      | 利用者IDは個人単位に付与し、患者データは個人単位で<br>格納していて、同意患者のみを閲覧する仕組み     |
| 5   | 厚生労働省標準規約に基づく標準化されたストレージ機能<br>を有する情報蓄積環境を確保すること                                                                                                    | 0      | 情報提供された情報は、本システム上にSS-MIX2形式で<br>保存する仕組み                 |
| 6   | <ul> <li>情報の電子的な送受信に関する記録を残していること</li> <li>(ネットワーク運営事務局が管理している場合は、随時取り寄せることができること)</li> <li>▶ 情報提供側:提供した情報の範囲及び日時を記録</li> <li>▶ 情報受領側:閲覧情報及び閲覧者名を含むアクセスログを1年間記録</li> </ul> | 0      | アクセスログは、かがわ医療情報ネットワーク協議会事<br>務局に問い合わせし、取得可能             |

※ 検査・画像情報提供加算の退院時加算には退院時要約が必要となります。 ※ 画像診断所見のみでの算定不可となります。

※ 判定基準の詳細については、四国厚生支局にご確認ください。

## ICT加算の届け出

- ICT加算関連の算定を受けるためには、
   施設基準の届出が必要になります。
- ▶ 保険医療機関等の所在地を管轄する地方 厚生局へ届出が必要となりますのでご注 意願います。

| 1 | 届出を行う点数                                                                                                    | 検査· 画像情報提供加算 電子的診療情報                                                                                                    | 8評価料                                                        |
|---|----------------------------------------------------------------------------------------------------|----------------------------------------------------------------------------------------------------|-------------------------------------------------------------|
| 5 |                                                                                                    | (該当するものを〇で囲むこと)                                                                                                    |                                                             |
| 2 | 診療情報提供書の送<br>付・受信                                                                                                    | イ) 電子的な方法による送受を実施する<br>□) 電子的な方法による送受を実施しない                                                                                                    |                                                             |
| 3 | HPK1を有する<br>医師数及び歯科医師<br>数(人)                                                                                                    | 人 ※2がロ)の場合は                                                                                                    | 記入不要                                                        |
| 4 | 検査結果・画像情報<br>等の電子的な送受<br>信・共有の方法                                                                                                    | <ul> <li>イ)電子的な診療情報提供書に添付して送受信</li> <li>中)検査結果・画像情報等を、ネットワークを通じ他医療</li> <li>ハ)他医療機関の検査結果・画像情報等を、ネットワーク</li> <li>(実施するもの全てをOで囲むこと)</li> </ul>                                                                                                    | 機関に閲覧許可<br>を通じ閲覧                                            |
| 5 | ネットワーク名                                                                                                    | かがわ医療情報ネットワーク(K-MIXR)                                                                                                    |                                                             |
| 6 | ネットワークに所属<br>する医療機関名                                                                                                    | 以下に5つの医療機関名を記載。ネットワーク内の医療機<br>たない場合は、所属する全医療機関名を記載する。<br>イ)<br>ロ) 参加施設の中で情報提供している患者<br>ハ) 多い施設名をご記入ください<br>ニ)<br>ホ)                                                                                                    | 関数が5つに滴<br>皆数が                                              |
| 7 | ネットワークを<br>運営する事務局                                                                                                    | 事務局名 かがわ医療情報ネットワーク協議会 事務局所在地:〒760-0011 香川県高松市浜ノ町73                                                                                                    | 事務局<br>                                                     |
| 8 | 安全な通信環境<br>の確保状況                                                                                                    | チャネル・セキュリティ : インターネット、:<br>オブジェクト・セキュリティ SSL/TLS1.2                                                                                                    | クライアント証 <mark>明書</mark>                                     |
| 9 | 個人単位の情報の<br>閲覧権限の管理体制                                                                                                    | 有 ・ 無<br>(該当するものをOで囲むこと)                                                                                                    |                                                             |
| 0 | ストレージ                                                                                                    | (該当するものを〇で囲むこと)       (「有」の場合)       厚生労働省標準規格       (該当するものを〇で間むこと)                                                                                                    | 囲むこと)                                                       |
| 0 | ストレージ<br>※IPK1:厚生労飯省の定<br>Key Infrastruc:<br>※ネットワーク:他の区<br>ーク<br>記載上の注意]<br>表の8は、厚生労考<br>個人情報を含む医濃桁<br>セキュリティについて<br>例 チャネル・セキ<br>オブジェクト・ | (該当するものを〇で囲むこと)<br>(「有」の場合)<br>厚生労働省標準規格<br>に基づくストレージ機能<br>める準測性監査基準を満たす保健医療福祉分野の公開課基盤(HPK): Hea<br>いrei)<br>後機関等と連携し、患者の医療情報に関する電子的な送受信又は閲覧が<br>省「医療情報システムの安全管理」に現定するチャネル・セキュリティ及び<br>、保険医療機関内でどのような環境を確保しているかを明示する。<br>コリティ:専用級、公業線、IP-VPN、IPsec-IKE 等<br>セキュリティ:SSL/ILS 等 | 囲むこと)<br>al theare Public<br>可能なネットワ<br>・月)の「外部と<br>オブジェクト・ |

Q1.同意取得から診療情報を見るまでの全体の流れ(概要)を教えてください。

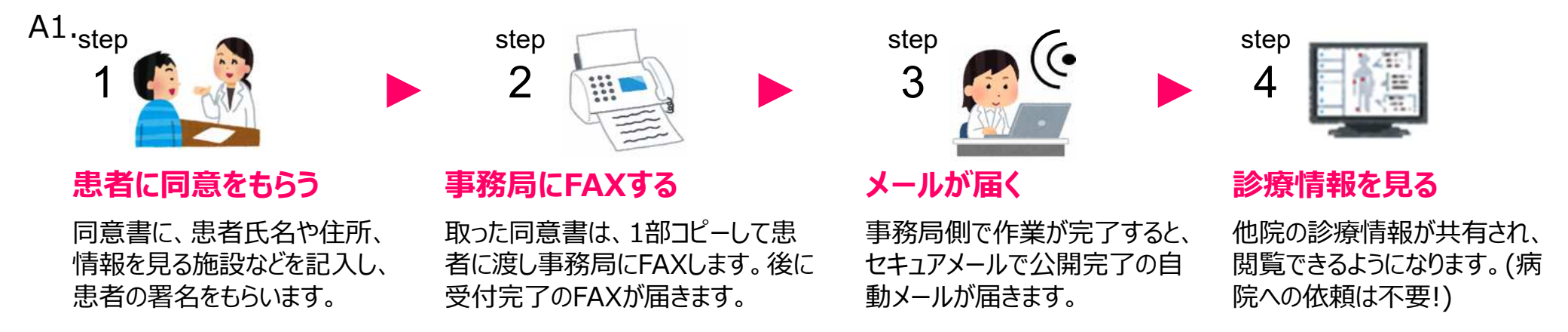

Q2.同意書を事務局へFAXしたら直ぐに情報公開されますか?

A2.事務局での対応時間を土日祝日を除く平日の9:00~17:00としております。目安としてはこの時間 帯に同意書をお送りいただければ約2~4時間でシステム反映される想定です。(ただし、各施設の作 業状況により、翌日以降になる場合がございます。)

Q3.同意書を取った後の原本は、どう管理すればいいですか?

A3.同意書原本は、原則として協議会事務局が保管しますので、月1回程度を目安に事務局に郵送してく ださい。

Q4.参加施設はどれくらいありますか?またそれはどこかで確認出来ますか?

A4.K-MIX R参加施設は約180施設です。そのうち情報公開施設は約80施設(中核病院含む)です。 参加施設のリストに関してはK-MIX Rのホームページ(<u>https://kmix-r.jp/</u>)に公開中です。  かがわ医療情報ネットワーク協議会事務局 〒760-8534 高松市浜ノ町73番4号
 TEL: 087-823-1121 FAX: 087-883-0202
 E-mail: info@kmix-r.jp